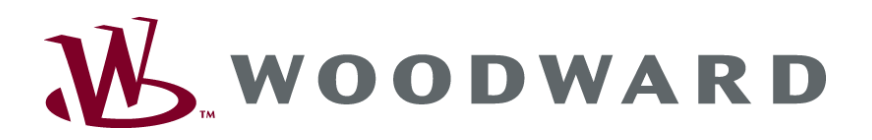

# UMT 1 Measuring Transducer

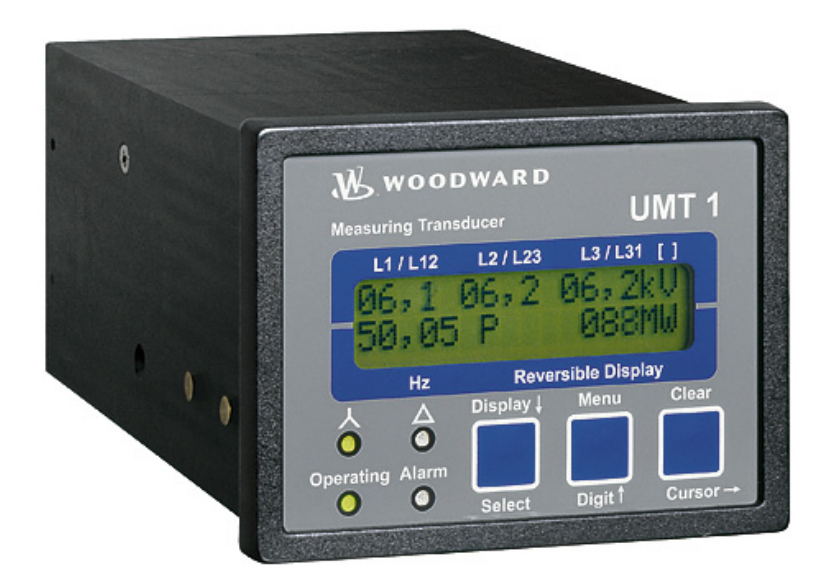

Manual Version 1.9xx / 2.0xx / 2.1xx / 3.0xx / 3.1xx

Manual 37139C

### WARNING

Read this entire manual and all other publications pertaining to the work to be performed before installing, operating, or servicing this equipment. Practice all plant and safety instructions and precautions. Failure to follow instructions can cause personal injury and/or property damage.

The engine, turbine, or other type of prime mover should be equipped with an overspeed (overtemperature, or overpressure, where applicable) shutdown device(s), that operates totally independently of the prime mover control device(s) to protect against runaway or damage to the engine, turbine, or other type of prime mover with possible personal injury or loss of life should the mechanical-hydraulic governor(s) or electric control(s), the actuator(s), fuel control(s), the driving mechanism(s), the linkage(s), or the controlled device(s) fail.

Any unauthorized modifications to or use of this equipment outside its specified mechanical, electrical, or other operating limits may cause personal injury and/or property damage, including damage to the equipment. Any such unauthorized modifications: (i) constitute "misuse" and/or "negligence" within the meaning of the product warranty thereby excluding warranty coverage for any resulting damage, and (ii) invalidate product certifications or listings.

### CAUTION

To prevent damage to a control system that uses an alternator or battery-charging device, make sure the charging device is turned off before disconnecting the battery from the system.

Electronic controls contain static-sensitive parts. Observe the following precautions to prevent damage to these parts.

- Discharge body static before handling the control (with power to the control turned off, contact a
  grounded surface and maintain contact while handling the control).
- Avoid all plastic, vinyl, and Styrofoam (except antistatic versions) around printed circuit boards.
- Do not touch the components or conductors on a printed circuit board with your hands or with conductive devices.

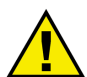

### **OUT-OF-DATE PUBLICATION**

This publication may have been revised or updated since this copy was produced. To verify that you have the latest revision, be sure to check the Woodward website:

http://www.woodward.com/pubs/current.pdf

The revision level is shown at the bottom of the front cover after the publication number. The latest version of most publications is available at:

http://www.woodward.com/publications

If your publication is not there, please contact your customer service representative to get the latest copy.

#### Important definitions

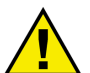

#### WARNING

Indicates a potentially hazardous situation that, if not avoided, could result in death or serious injury.

### CAUTION

Indicates a potentially hazardous situation that, if not avoided, could result in damage to equipment.

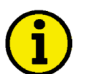

#### NOTE

Provides other helpful information that does not fall under the warning or caution categories.

Woodward reserves the right to update any portion of this publication at any time. Information provided by Woodward is believed to be correct and reliable. However, Woodward assumes no responsibility unless otherwise expressly undertaken.

© Woodward All Rights Reserved.

# **Revision History**

| Rev. | Date     | Editor | Changes                                                              |  |
|------|----------|--------|----------------------------------------------------------------------|--|
| NEW  | 03-05-06 | Tr     | lease                                                                |  |
| А    | 05-09-29 | ТР     | e-release in new format with minor corrections and language revision |  |
| В    | 06-04-04 | TP     | Wiring diagram and technical data updated                            |  |
| С    | 11-04-29 | TE     | Wiring diagram updated; Technical data updated                       |  |

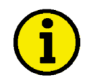

#### **INACTIVE – FOR REFERENCE ONLY**

The information in this publication is no longer current, and may not reflect changes or safety issues that have occurred since the publication was originally released.

Refer to the UMT 1 Packages manual 37356 for more recent information about the UMT 1 unit.

## Contents

| CHAPTER 1. GENERAL INFORMATION                                          | <u>6</u> |
|-------------------------------------------------------------------------|----------|
| Introduction                                                            | 6        |
| CHAPTER 2. ELECTROSTATIC DISCHARGE AWARENESS                            | <u>7</u> |
| CHAPTER 3. INSTALLATION                                                 | 8        |
| Wiring Diagram 100/400 V Version                                        | 8        |
| Wiring Diagram 690 V Version                                            | 9        |
| Power Supply (Standard / Option N)                                      |          |
| Measuring Inputs                                                        | 11       |
| Voltage                                                                 | 11       |
| Currrent                                                                | 12       |
| Outputs                                                                 | 13       |
| Analog Outputs (Options A1 to A8)                                       | 13       |
| Pulse Output (Options A1 to A8)                                         | 13       |
| Interface (Options SU)                                                  | 14       |
| CHAPTER 4. FUNCTIONAL DESCRIPTION                                       | 15       |
| Direction of Power                                                      | 15       |
| Power Factor Definition                                                 | 16       |
| CHAPTER 5. DISPLAY AND OPERATING ELEMENTS                               |          |
| Brief Description of LEDs and Push Buttons                              |          |
| LEDs                                                                    | 19       |
| Push-Buttons                                                            | 20       |
| LC-Display                                                              | 21       |
| Display in Automatic Mode (First Line of the Display: Measured Values)  | 21       |
| Display in Automatic Mode (Second Line of the Display: Measured Values) | 22       |

| Desis Dete                                                                                                    | ZJ                                                                                                    |
|----------------------------------------------------------------------------------------------------|----------------------------------------------------------------------------------------------------|
| Basic Data                                                                                                    | 24                                                                                                    |
| Configuration Access                                                                                                    | 24                                                                                                    |
| Sealing (Until Version 1.9xx)                                                                                                    | 24                                                                                                    |
| Password (Starting with Version 2.0xx / 3.0xx)                                                                                                    |                                                                                                    |
| Change Passwords (Starting with Version 2.0xx / 3.0xx)                                                                                                    |                                                                                                    |
| Measurement                                                                                                    |                                                                                                    |
| Potential Transformer Configuration                                                                                                    |                                                                                                    |
|                                                                                                    |                                                                                                    |
| Measuring System                                                                                                    |                                                                                                    |
| Pulse Output for Energy Counter                                                                                                    |                                                                                                    |
| Screens for "+kvarn and -kvarn Setting                                                                                                    |                                                                                                    |
| Scieens for +kwii and -kwii Setting                                                                                                    | 30                                                                                                    |
| Common Scroops                                                                                                    |                                                                                                    |
| Display Pafrash Time                                                                                                    |                                                                                                    |
| Measuring Filter                                                                                                    |                                                                                                    |
| Analog Outputs (Options A1/2/3/A/6/8)                                                                                                    |                                                                                                    |
| Interface (Option SII)                                                                                                    |                                                                                                    |
| Screens for Protocol DK3064 (Option SU)                                                                                                    |                                                                                                    |
| Screens for Protocol Profibus DP Slave (Option SU)                                                                                                    |                                                                                                    |
| Screens for Protocol Modbus RTU Slave (Option SU)                                                                                                    |                                                                                                    |
| Screens for Protocol CAN Bus (Options SU/SB)                                                                                                    |                                                                                                    |
|                                                                                                    |                                                                                                    |
| CHAPTER 7. COMMISSIONING                                                                                                    | <u>36</u>                                                                                                    |
|                                                                                                    | 38                                                                                                    |
| AFFENDIX A. MEASURING STSTEMS                                                                                                    | <b>30</b><br>38                                                                                                    |
| Measuring System 1W/                                                                                                    | 30                                                                                                    |
| Measuring System 1W3                                                                                                    |                                                                                                    |
| Measuring System 1W3                                                                                                    |                                                                                                    |
| Measuring System 2W3                                                                                                    | <del>0 ب</del>                                                                                                    |
|                                                                                                    | 40                                                                                                    |
|                                                                                                    | 40                                                                                                    |
| APPENDIX B. DIMENSIONS                                                                                                    | 40<br>41                                                                                                    |
| APPENDIX B. DIMENSIONS                                                                                                    | 40<br>41<br>42                                                                                                    |
| APPENDIX B. DIMENSIONS                                                                                                    | 40<br>41<br>42<br>44                                                                                                    |
| APPENDIX B. DIMENSIONS                                                                                                    | 40<br>41<br>42<br>44                                                                                                    |
| APPENDIX B. DIMENSIONS                                                                                                    | 40<br>41<br>42<br>42<br>44                                                                                                    |
| APPENDIX B. DIMENSIONS                                                                                                    | 40<br>41<br>42<br>42<br>44<br>45                                                                                                    |
| APPENDIX B. DIMENSIONS APPENDIX C. TECHNICAL DATA APPENDIX D. MEASURED QUANTITIES AND ACCURACY APPENDIX E. INTERFACE TELEGRAM Communication Interface Addresses Description of the Data Format                                                                                                    | 40<br>41<br>42<br>42<br>44<br>45<br>45<br>48                                                                                                    |
| APPENDIX B. DIMENSIONS APPENDIX C. TECHNICAL DATA APPENDIX D. MEASURED QUANTITIES AND ACCURACY APPENDIX E. INTERFACE TELEGRAM Communication Interface Addresses Description of the Data Format Examples Examples                                                                                                    | 40<br>41<br>42<br>42<br>44<br>45<br>45<br>48<br>49                                                                                                    |
| APPENDIX B. DIMENSIONS         APPENDIX C. TECHNICAL DATA         APPENDIX D. MEASURED QUANTITIES AND ACCURACY         APPENDIX E. INTERFACE TELEGRAM         Communication Interface Addresses         Description of the Data Format         Examples         Framework Data for the Interfaces                                                                                                    | 40<br>41<br>42<br>42<br>42<br>45<br>45<br>45<br>45<br>45<br>49<br>50                                                                                                    |
| APPENDIX B. DIMENSIONS         APPENDIX C. TECHNICAL DATA         APPENDIX D. MEASURED QUANTITIES AND ACCURACY         APPENDIX E. INTERFACE TELEGRAM         Communication Interface Addresses         Description of the Data Format         Examples         Framework Data for the Interfaces         Framework Data to Procedure 3964 (TTY, RS-232, RS-485)                                                                                                    | 40<br>41<br>42<br>42<br>42<br>45<br>45<br>45<br>45<br>45<br>45<br>45<br>45<br>45<br>45<br>45<br>45<br>45<br>45<br>45<br>45<br>45<br>45<br>45<br>45<br>45<br>45<br>45<br>45<br>45<br>45<br>45<br>45<br>45<br>45<br>45<br>45<br>45<br>45<br>45             |
| APPENDIX B. DIMENSIONS         APPENDIX C. TECHNICAL DATA         APPENDIX D. MEASURED QUANTITIES AND ACCURACY         APPENDIX E. INTERFACE TELEGRAM         Communication Interface Addresses         Description of the Data Format         Examples         Framework Data for the Interfaces         Framework Data for the Interfaces         Framework Data for Hardware Handshaking RTS/CTS (RS-232, RS-422)                                                                                                    | 40<br>41<br>42<br>42<br>42<br>45<br>45<br>45<br>45<br>45<br>45<br>45<br>45<br>45<br>45<br>45<br>45<br>45<br>45<br>45<br>45<br>45<br>45<br>45<br>45<br>45<br>45<br>45<br>45<br>45<br>50<br>50                                                             |
| APPENDIX B. DIMENSIONS         APPENDIX C. TECHNICAL DATA         APPENDIX D. MEASURED QUANTITIES AND ACCURACY         APPENDIX E. INTERFACE TELEGRAM         Communication Interface Addresses         Description of the Data Format         Examples         Framework Data for the Interfaces         Framework Data for Hardware Handshaking RTS/CTS (RS-232, RS-422)         Framework Data for Modbus RTU Slave                                                                                                    | 40<br>41<br>42<br>42<br>42<br>45<br>45<br>45<br>45<br>45<br>45<br>45<br>45<br>45<br>45<br>45<br>45<br>45<br>45<br>45<br>45<br>45<br>45<br>45<br>45<br>45<br>45<br>45<br>45<br>45<br>45<br>45<br>45<br>45<br>50<br>50                                     |
| APPENDIX B. DIMENSIONS         APPENDIX C. TECHNICAL DATA         APPENDIX D. MEASURED QUANTITIES AND ACCURACY         APPENDIX E. INTERFACE TELEGRAM         Communication Interface Addresses         Description of the Data Format         Examples         Framework Data for the Interfaces         Framework Data for Hardware Handshaking RTS/CTS (RS-232, RS-422)         Framework Data for CAN Bus         Framework Data for CAN Bus                                                                                                    | 40<br>41<br>42<br>42<br>42<br>45<br>45<br>45<br>45<br>45<br>45<br>45<br>45<br>45<br>45<br>45<br>45<br>45<br>45<br>45<br>45<br>45<br>45<br>45<br>45<br>45<br>45<br>45<br>45<br>45<br>45<br>45<br>45<br>45<br>45<br>45<br>45<br>50<br>50<br>50<br>50<br>50 |
| APPENDIX B. DIMENSIONS         APPENDIX C. TECHNICAL DATA         APPENDIX D. MEASURED QUANTITIES AND ACCURACY         APPENDIX E. INTERFACE TELEGRAM         Communication Interface Addresses         Description of the Data Format         Examples         Framework Data for the Interfaces         Framework Data to Procedure 3964 (TTY, RS-232, RS-485)         Framework Data for Hardware Handshaking RTS/CTS (RS-232, RS-422)         Framework Data for CAN Bus         Framework Data for Profibus DP                                                                                                    | 40<br>41<br>42<br>44<br>44<br>45<br>45<br>45<br>45<br>45<br>48<br>49<br>50<br>50<br>50<br>50<br>50<br>50<br>50<br>50<br>50<br>50<br>50<br>50<br>50                                                                                                    |
| APPENDIX B. DIMENSIONS         APPENDIX C. TECHNICAL DATA         APPENDIX D. MEASURED QUANTITIES AND ACCURACY         APPENDIX E. INTERFACE TELEGRAM         Communication Interface Addresses         Description of the Data Format         Examples         Framework Data for the Interfaces         Framework Data to Procedure 3964 (TTY, RS-232, RS-485)         Framework Data for Hardware Handshaking RTS/CTS (RS-232, RS-422)         Framework Data for CAN Bus         Framework Data for CAN Bus         Framework Data for Profibus DP                                                                                                    | 40<br>41<br>42<br>42<br>44<br>45<br>45<br>45<br>45<br>45<br>45<br>50<br>50<br>50<br>51<br>52<br>52<br>53                                                                                                    |
| APPENDIX B. DIMENSIONS<br>APPENDIX C. TECHNICAL DATA<br>APPENDIX D. MEASURED QUANTITIES AND ACCURACY<br>APPENDIX E. INTERFACE TELEGRAM<br>Communication Interface Addresses<br>Description of the Data Format<br>Examples<br>Framework Data for the Interfaces<br>Framework Data for the Interfaces<br>Framework Data to Procedure 3964 (TTY, RS-232, RS-485)<br>Framework Data for Hardware Handshaking RTS/CTS (RS-232, RS-422)<br>Framework Data for Odbus RTU Slave<br>Framework Data for CAN Bus<br>Framework Data for Profibus DP<br>APPENDIX F. LIST OF PARAMETERS                                                                                                    | 40<br>41<br>42<br>42<br>42<br>45<br>45<br>45<br>45<br>45<br>45<br>45<br>50<br>50<br>50<br>50<br>51<br>52<br>52<br>53                                                                                                    |
| APPENDIX B. DIMENSIONS         APPENDIX C. TECHNICAL DATA.         APPENDIX D. MEASURED QUANTITIES AND ACCURACY.         APPENDIX E. INTERFACE TELEGRAM         Communication Interface Addresses         Description of the Data Format         Examples.         Framework Data for the Interfaces         Framework Data to Procedure 3964 (TTY, RS-232, RS-485)         Framework Data for Hardware Handshaking RTS/CTS (RS-232, RS-422)         Framework Data for Modbus RTU Slave         Framework Data for CAN Bus         Framework Data for Profibus DP         APPENDIX F. LIST OF PARAMETERS.         APPENDIX G. SERVICE OPTIONS         Product Service Ontions                                                                                                    | 40<br>41<br>42<br>44<br>45<br>45<br>45<br>45<br>45<br>48<br>49<br>50<br>50<br>50<br>50<br>50<br>50<br>50<br>50<br>50<br>50<br>50<br>50<br>50                                                                                                    |
| APPENDIX B. DIMENSIONS         APPENDIX C. TECHNICAL DATA         APPENDIX D. MEASURED QUANTITIES AND ACCURACY         APPENDIX E. INTERFACE TELEGRAM         Communication Interface Addresses         Description of the Data Format         Examples         Framework Data for the Interfaces         Framework Data to Procedure 3964 (TTY, RS-232, RS-485)         Framework Data for Hardware Handshaking RTS/CTS (RS-232, RS-422)         Framework Data for Odbus RTU Slave         Framework Data for Profibus DP         APPENDIX F. LIST OF PARAMETERS         APPENDIX G. SERVICE OPTIONS         Product Service Options         Returning Equipment for Repair                                                                                                    | 40<br>41<br>42<br>44<br>45<br>45<br>45<br>45<br>45<br>45<br>48<br>49<br>50<br>50<br>50<br>50<br>50<br>50<br>50<br>50<br>50<br>50<br>50<br>50<br>50                                                                                                    |
| APPENDIX B. DIMENSIONS         APPENDIX C. TECHNICAL DATA         APPENDIX D. MEASURED QUANTITIES AND ACCURACY         APPENDIX E. INTERFACE TELEGRAM         Communication Interface Addresses         Description of the Data Format.         Examples.         Framework Data for the Interfaces         Framework Data to Procedure 3964 (TTY, RS-232, RS-485)         Framework Data for Hardware Handshaking RTS/CTS (RS-232, RS-422)         Framework Data for Modbus RTU Slave         Framework Data for CAN Bus         Framework Data for Profibus DP         APPENDIX F. LIST OF PARAMETERS         APPENDIX G. SERVICE OPTIONS         Product Service Options         Returning Equipment for Repair         Backing a Control                                          | 40<br>41<br>42<br>44<br>45<br>45<br>45<br>45<br>45<br>48<br>49<br>50<br>50<br>50<br>50<br>50<br>50<br>50<br>50<br>50<br>50<br>50<br>50<br>50                                                                                                    |
| APPENDIX B. DIMENSIONS         APPENDIX C. TECHNICAL DATA         APPENDIX D. MEASURED QUANTITIES AND ACCURACY         APPENDIX E. INTERFACE TELEGRAM         Communication Interface Addresses         Description of the Data Format         Examples         Framework Data for the Interfaces         Framework Data for Hardware Handshaking RTS/CTS (RS-232, RS-485)         Framework Data for Modbus RTU Slave         Framework Data for CAN Bus         Framework Data for Profibus DP         APPENDIX F. LIST OF PARAMETERS         APPENDIX G. SERVICE OPTIONS         Product Service Options         Returning Equipment for Repair         Packing a Control         Return Authorization Number RANI                                                                  | 40<br>41<br>42<br>42<br>44<br>45<br>45<br>45<br>45<br>45<br>45<br>45<br>50<br>50<br>50<br>50<br>50<br>50<br>50<br>50<br>51<br>52<br>57<br>57<br>57<br>58<br>58<br>58                                                                                     |
| APPENDIX B. DIMENSIONS         APPENDIX C. TECHNICAL DATA         APPENDIX D. MEASURED QUANTITIES AND ACCURACY.         APPENDIX E. INTERFACE TELEGRAM         Communication Interface Addresses         Description of the Data Format         Examples.         Framework Data for the Interfaces.         Framework Data to Procedure 3964 (TTY, RS-232, RS-485).         Framework Data for Hardware Handshaking RTS/CTS (RS-232, RS-422).         Framework Data for Modbus RTU Slave         Framework Data for CAN Bus         Framework Data for Profibus DP         APPENDIX F. LIST OF PARAMETERS.         APPENDIX G. SERVICE OPTIONS         Product Service Options         Return Authorization Number RAN         Return Authorization Number RAN                       | 40<br>41<br>42<br>42<br>42<br>44<br>45<br>45<br>45<br>45<br>45<br>45<br>45<br>50<br>50<br>50<br>50<br>50<br>50<br>50<br>50<br>51<br>52<br>57<br>57<br>58<br>58<br>58<br>58                                                                               |
| APPENDIX B. DIMENSIONS         APPENDIX C. TECHNICAL DATA         APPENDIX D. MEASURED QUANTITIES AND ACCURACY         APPENDIX E. INTERFACE TELEGRAM         Communication Interface Addresses         Description of the Data Format         Examples         Framework Data for the Interfaces         Framework Data to Procedure 3964 (TTY, RS-232, RS-485)         Framework Data for Hardware Handshaking RTS/CTS (RS-232, RS-422)         Framework Data for Odobus RTU Slave         Framework Data for Profibus DP         APPENDIX F. LIST OF PARAMETERS         APPENDIX G. SERVICE OPTIONS         Product Service Options         Returning Equipment for Repair         Packing a Control         Return Authorization Number RAN         Replacement Parts             | 40<br>41<br>42<br>44<br>44<br>45<br>45<br>45<br>48<br>49<br>50<br>50<br>50<br>50<br>50<br>50<br>50<br>50<br>50<br>50<br>50<br>50<br>50                                                                                                    |
| APPENDIX B. DIMENSIONS         APPENDIX C. TECHNICAL DATA         APPENDIX D. MEASURED QUANTITIES AND ACCURACY         APPENDIX E. INTERFACE TELEGRAM         Communication Interface Addresses         Description of the Data Format.         Examples         Framework Data for the Interfaces         Framework Data for the Interfaces         Framework Data for Hardware Handshaking RTS/CTS (RS-232, RS-485)         Framework Data for Modbus RTU Slave         Framework Data for Profibus DP         APPENDIX F. LIST OF PARAMETERS         APPENDIX G. SERVICE OPTIONS         Product Service Options         Returning Equipment for Repair         Packing a Control         Return Authorization Number RAN         Replacement Parts         How to Contact Woodward | 40<br>41<br>42<br>44<br>45<br>45<br>45<br>45<br>45<br>45<br>50<br>50<br>50<br>50<br>50<br>50<br>50<br>50<br>50<br>5                                                                                                    |

# **Illustrations and Tables**

#### Illustrations

| Figure 3-1: Wiring diagram 100/400 V version              | . 8 |
|-----------------------------------------------------------|-----|
| Figure 3-2: Wiring diagram 690 V version                  | . 9 |
| Figure 3-3: Power supply                                  | 10  |
| Figure 3-4: Measuring inputs - voltage 100/400 V versions | 11  |
| Figure 3-5: Measuring inputs - voltage, 690 V version     | 11  |
| Figure 3-6: Measuring inputs - current 100/400 V versions | 12  |
| Figure 3-7: Measuring inputs - current, 690 V version     | 12  |
| Figure 3-8: Analog outputs                                | 13  |
| Figure 3-9: Impulse output                                | 13  |
| Figure 3-10: Interfaces                                   | 14  |
| Figure 3-11: Shielded wiring                              | 14  |
| Figure 4-1: Direction of power                            | 15  |
| Figure 5-1: Front panel                                   | 18  |
| Figure 7-1: 1W measuring system                           | 38  |
| Figure 7-2: 1W4 measuring system                          | 39  |
| Figure 7-3: 1W3 measuring system                          | 39  |
| Figure 7-4: 2W3 measuring system                          | 40  |
| Figure 7-5: 2W4 measuring system                          | 40  |
| Figure 7-6: Dimensions                                    | 41  |
| Figure 7–7: Analog outputs - power factor scaling         | 48  |
| Figure 7–8: Interface - Modbus connection                 | 50  |
| Figure 7-9: Interface - Profibus DP slave                 | 52  |

#### Tables

| Table 5-1: Parameter display               |    |
|--------------------------------------------|----|
| Table 6-1: Analog outputs, table of values |    |
| Table 7-1: Analog outputs, table of values | 56 |

## Chapter 1. General Information

### Introduction

The UMT 1 is a measuring transducer for true RMS values. The UMT 1 can measure an electrical three-phase system with current and voltage measuring inputs. The primary measured values are calculated and displayed on the two-line, 16 character LC Display, and also transmitted by either analog outputs (configurable as -20 to 20 mA, 0 to 20 mA, or 4 to 20 mA) or a communication interface to a higher level-control system. Different packages offer additional functionality.

The detailed model description for the UMT 1 reads as follows:

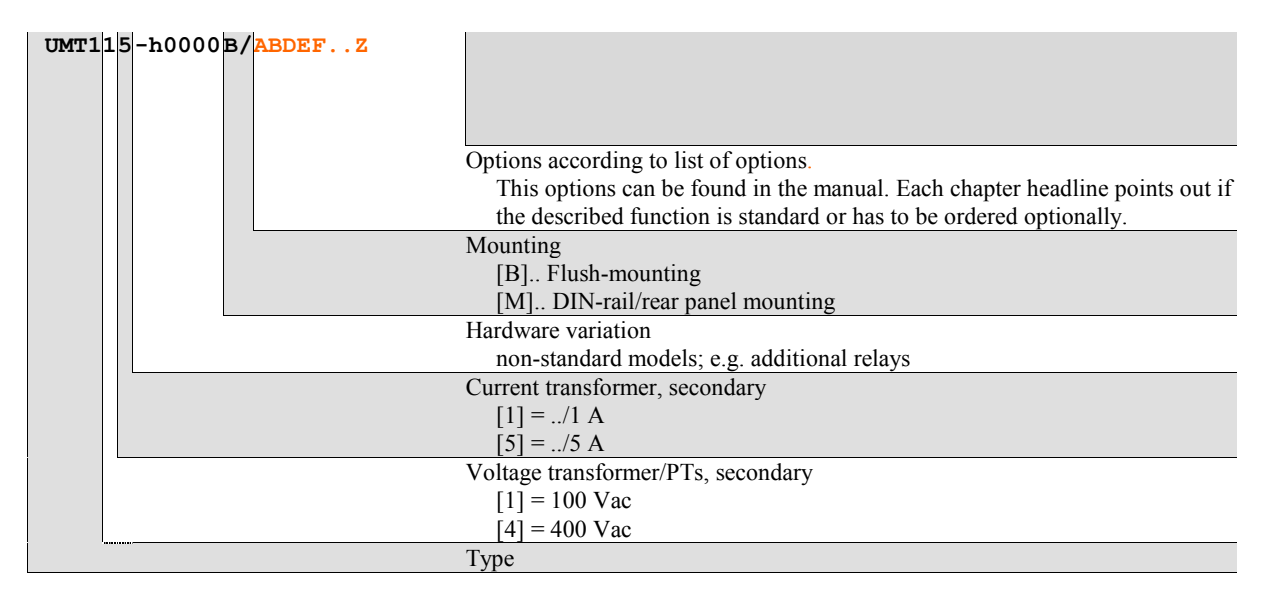

Examples:

- <u>UMT141B/A3SU</u> (flush mounted, standard unit with 400 Vac PT and 1 A CT with the Options A3 & SU [Modbus])
- <u>UMT115B/A6</u> (flush mounted, standard unit with 100 Vac PT and 5 A with the Option A6 [6 configurable analog outputs])

**Intended Use** The unit must only be operated in the manner described by this manual. The prerequisite for a proper and safe operation of the product is correct transportation, storage, and installation as well as careful operation and maintenance.

### NOTE

1

This manual has been developed for a unit fitted with all available options. Inputs/outputs, functions, configuration screens, and other details described, which do not exist on your unit, may be ignored.

The present manual has been prepared to enable the installation and commissioning of the unit. Due to the large variety of parameter settings, it is not possible to cover every combination. The manual is therefore only a guide. In case of incorrect entries or a total loss of functions, the default settings may be taken from the list of parameters enclosed at the rear of this manual.

# Chapter 2. Electrostatic Discharge Awareness

All electronic equipment is static-sensitive, some components more than others. To protect these components from static damage, you must take special precautions to minimize or eliminate electrostatic discharges.

Follow these precautions when working with or near the control.

- 1. Before doing maintenance on the electronic control, discharge the static electricity on your body to ground by touching and holding a grounded metal object (pipes, cabinets, equipment, etc.).
- 2. Avoid the build-up of static electricity on your body by not wearing clothing made of synthetic materials. Wear cotton or cotton-blend materials as much as possible because these do not store static electric charges as easily as synthetics.
- 3. Keep plastic, vinyl, and Styrofoam materials (such as plastic or Styrofoam cups, cigarette packages, cellophane wrappers, vinyl books or folders, plastic bottles, etc.) away from the control, modules, and work area as much as possible.
- 4. **Opening the control cover may void the unit warranty.** Do not remove the printed circuit board (PCB) from the control cabinet unless absolutely necessary. If you must remove the PCB from the control cabinet, follow these precautions:
  - Ensure that the device is completely voltage-free (all connectors have to be disconnected).
  - Do not touch any part of the PCB except the edges.
  - Do not touch the electrical conductors, connectors, or components with conductive devices or with bare hands.
  - When replacing a PCB, keep the new PCB in the plastic antistatic protective bag it comes in until you are ready to install it. Immediately after removing the old PCB from the control cabinet, place it in the antistatic protective bag.

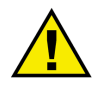

#### CAUTION

To prevent damage to electronic components caused by improper handling, read and observe the precautions in Woodward manual 82715, *Guide for Handling and Protection of Electronic Controls, Printed Circuit Boards, and Modules.* 

# Chapter 3. Installation

### Wiring Diagram 100/400 V Version

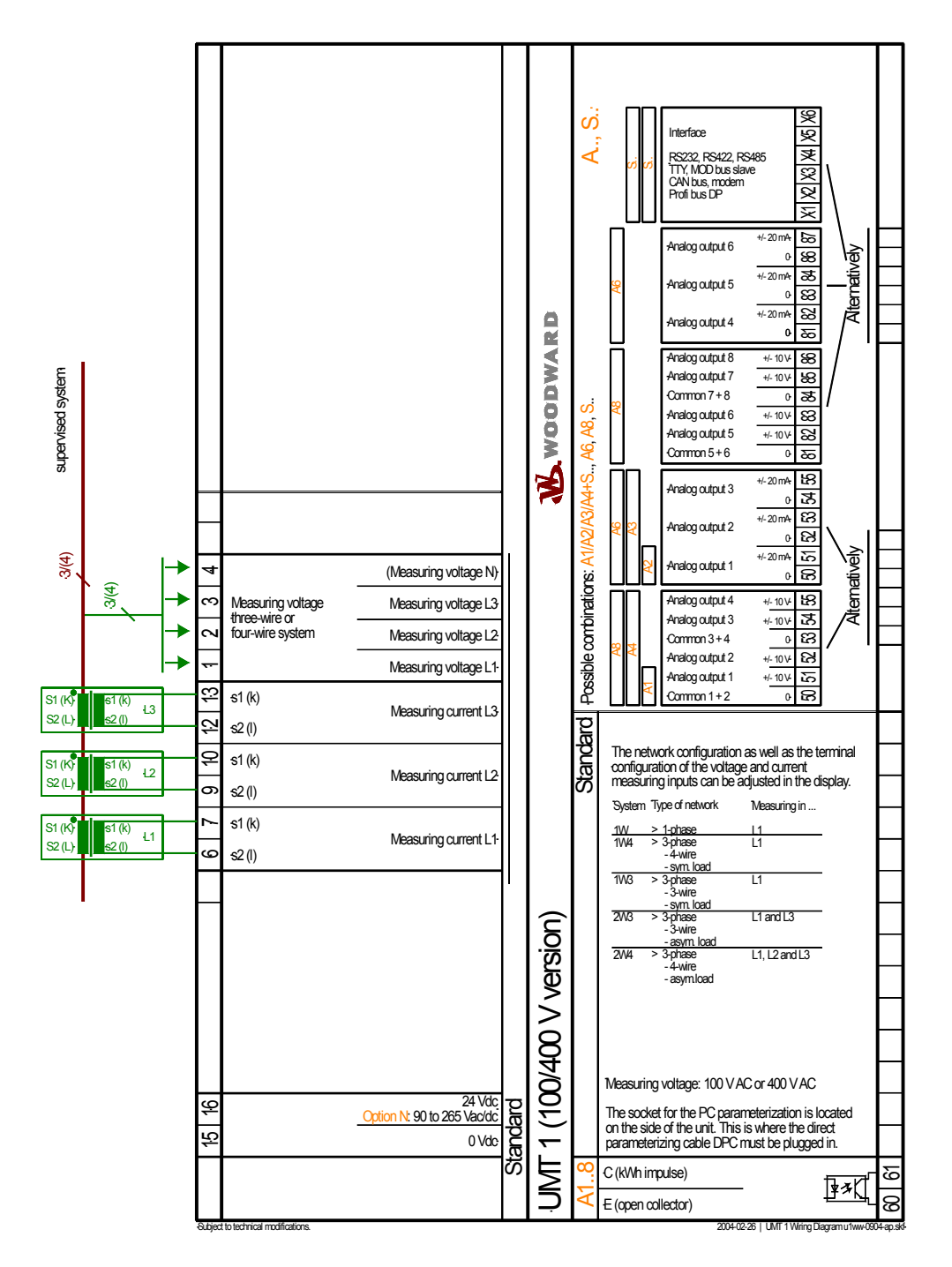

Figure 3-1: Wiring diagram 100/400 V version

### Wiring Diagram 690 V Version

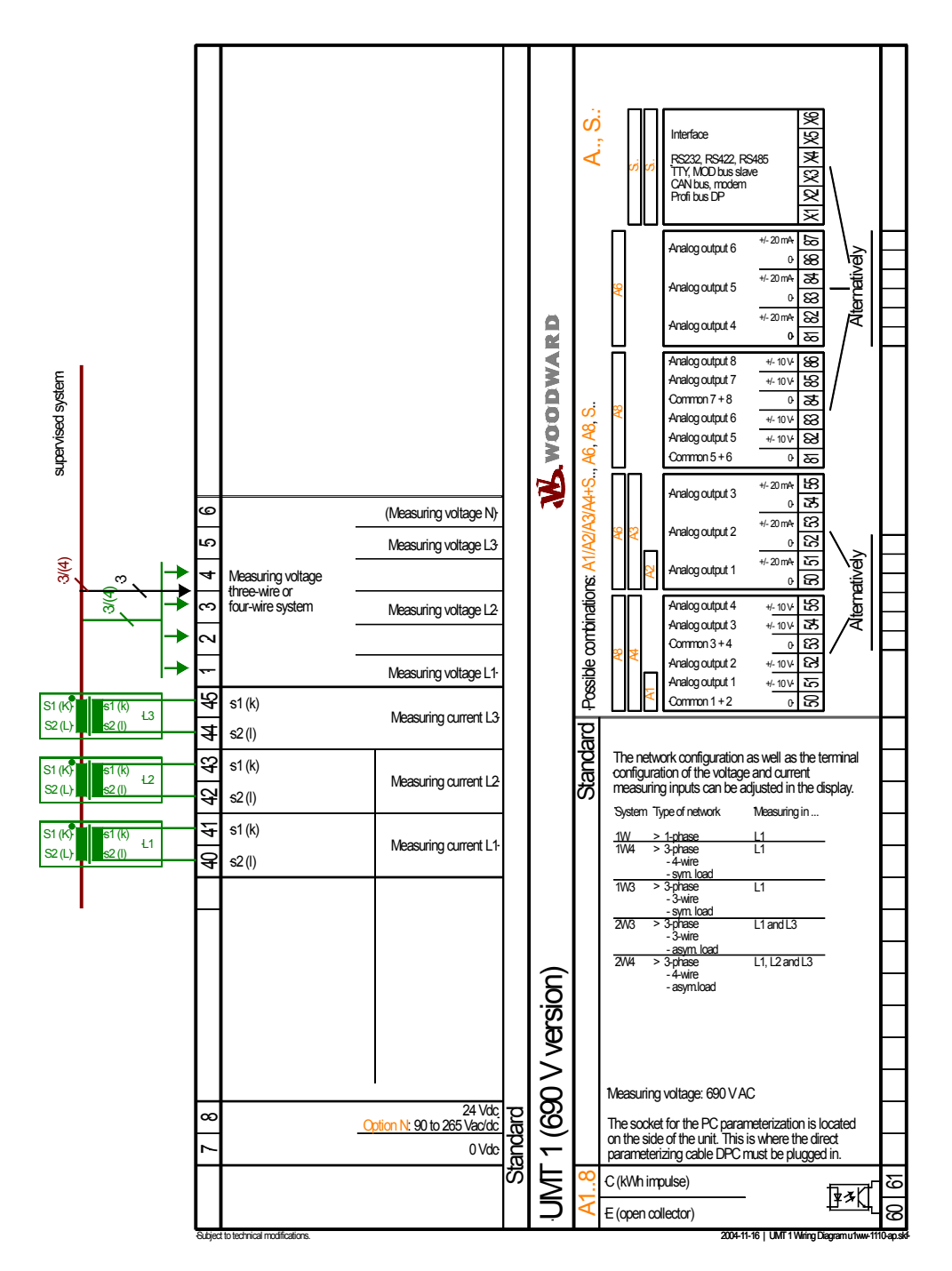

Figure 3-2: Wiring diagram 690 V version

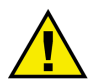

#### WARNING

All technical data and ratings indicated in this chapter are not definite! Only the values indicated under Technical Data on page 42 are valid!

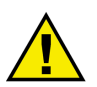

#### CAUTION

A circuit breaker must be located near to the unit and in a position easily accessible to the operator. This must also bear a sign identifying it as an isolating switch for the unit.

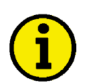

### NOTE

Inductive devices connected to the system (such as operating current coils, undervoltage tripping units, or auxiliary/power contacts) must be connected to a suitable interference suppressor.

### Power Supply (Standard / Option N)

#### 

| • -24 Vdc       |                 | Standard                 |
|-----------------|-----------------|--------------------------|
|                 | A 24VDC<br>B 0V | Power supply-            |
| • 90-265 Vac/dc |                 | Wide-range power supply- |
|                 | A +/L<br>A ~/N  | Power supply-            |
|                 |                 | Figure 3-3: Power supply |

| Terminal |         | Description                                                                |                     |
|----------|---------|----------------------------------------------------------------------------|---------------------|
| 120/40   | 0 V ver | sion                                                                       |                     |
| А        | 16      | 24 Vdc (18 to 30 Vdc), max. 10 W<br>90 to 265 Vac/dc, max. 10 W (Option N) | 2.5 mm <sup>2</sup> |
| В        | 15      | 0 V reference point                                                        |                     |
| 690 V    | version |                                                                            |                     |
| А        | 8       | 24 Vdc (18 to 30 Vdc), max. 10 W<br>90 to 265 Vac/dc, max. 10 W (Option N) | 2.5 mm <sup>2</sup> |
| В        | 7       | 0 V reference point 2.5 mm <sup>2</sup>                                    |                     |

### **Measuring Inputs**

#### 

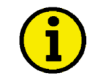

### NOTE

The various distribution systems (w-system) must be taken into account when configuring the monitoring devices. Refer to "Measuring Systems" on page 29 for a description of these systems.

#### Voltage

#### 100/400 V version

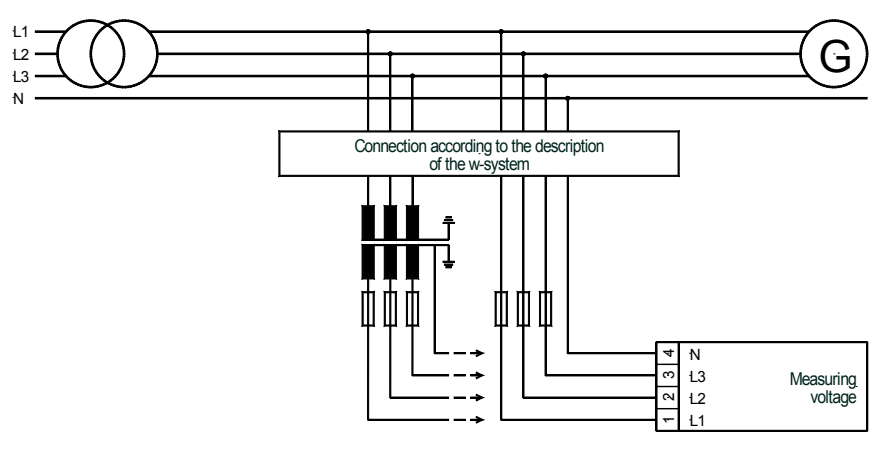

Figure 3-4: Measuring inputs - voltage 100/400 V versions

|   | Terminal | Measurement       | Description                                     | A <sub>max</sub>    |
|---|----------|-------------------|-------------------------------------------------|---------------------|
| ſ | 1        | 400V diment       | Measuring voltage L1                            | 2.5 mm <sup>2</sup> |
| ſ | 2        | 400 V difect      | Measuring voltage L2                            | 2.5 mm <sup>2</sup> |
| ſ | 3        | $\frac{100}{100}$ | Measuring voltage L3                            | 2.5 mm <sup>2</sup> |
| ſ | 4        | mer/100 v         | Neutral point of the 3-phase system/transformer | 2.5 mm <sup>2</sup> |

#### 690 V version

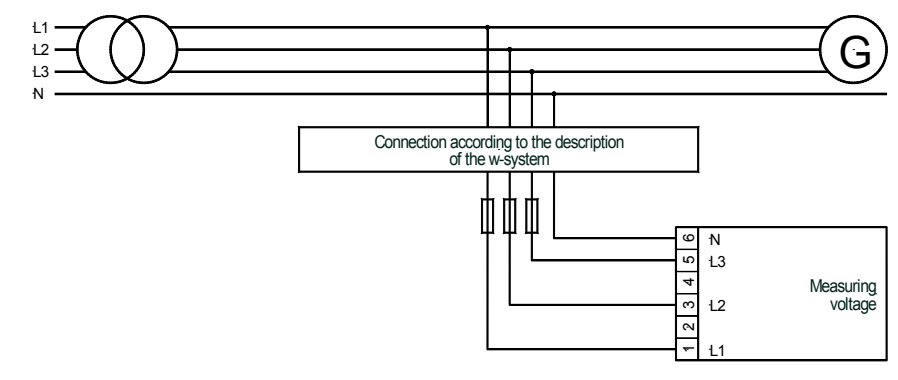

Figure 3-5: Measuring inputs - voltage, 690 V version

| Terminal | Measurement  | Description                                     | A <sub>max</sub>    |
|----------|--------------|-------------------------------------------------|---------------------|
| 1        |              | Measuring voltage L1                            | 2.5 mm <sup>2</sup> |
| 2        |              | -N/A-                                           | 2.5 mm <sup>2</sup> |
| 3        | 690 V direct | Measuring voltage L2                            | 2.5 mm <sup>2</sup> |
| 4        |              | -N/A-                                           | 2.5 mm <sup>2</sup> |
| 5        |              | Measuring voltage L3                            | 2.5 mm <sup>2</sup> |
| 6        |              | Neutral point of the 3-phase system/transformer | 2.5 mm <sup>2</sup> |

### Currrent

### WARNING

Before disconnecting the secondary terminals of the transformer or the connection of the transformer at the control unit ensure that the transformer is short-circuited.

# i

### NOTE

Current transformers are secondary and should be connected to ground single-sided.

#### 100/400 V version

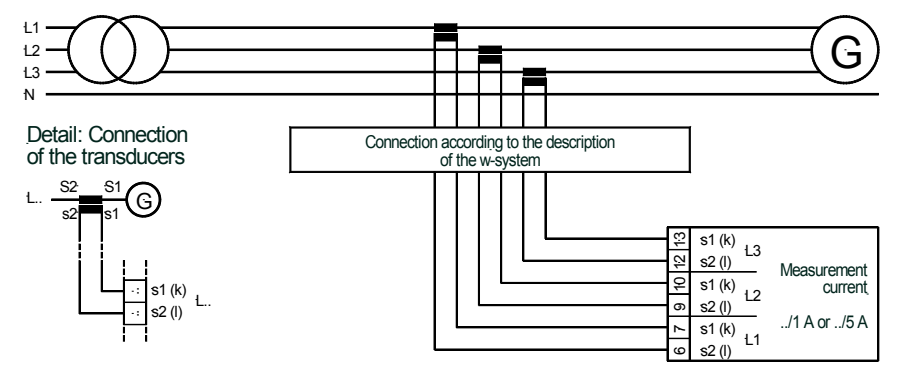

Figure 3-6: Measuring inputs - current 100/400 V versions

| Terminal | Measurement            | Description                                       | A <sub>max</sub>    |
|----------|------------------------|---------------------------------------------------|---------------------|
| 6        | Transformer<br>/1 A or | Measuring current L1, transformer terminal s2 (l) | 2.5 mm <sup>2</sup> |
| 7        |                        | Measuring current L1, transformer terminal s1 (k) | 2.5 mm <sup>2</sup> |
| 9        |                        | Measuring current L2, transformer terminal s2 (l) | 2.5 mm <sup>2</sup> |
| 10       |                        | Measuring current L2, transformer terminal s1 (k) | 2.5 mm <sup>2</sup> |
| 12       | /J A                   | Measuring current L3, transformer terminal s2 (l) | 2.5 mm <sup>2</sup> |
| 13       |                        | Measuring current L3, transformer terminal s1 (k) | 2.5 mm <sup>2</sup> |

#### 690 V version

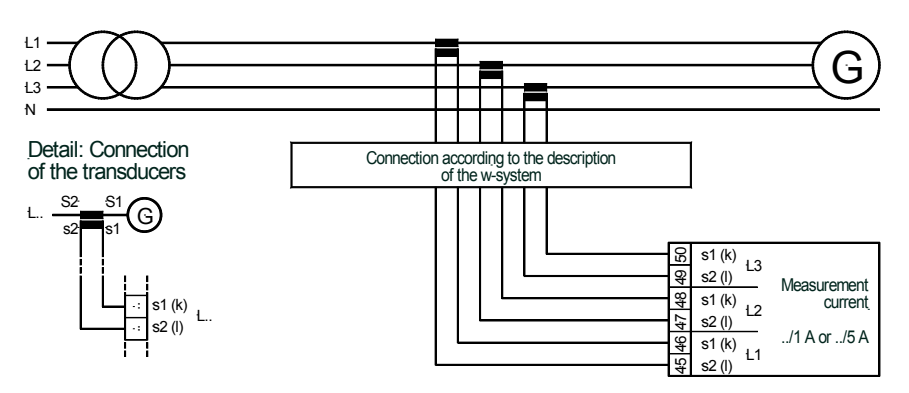

Figure 3-7: Measuring inputs - current, 690 V version

| Terminal | Measurement | Description                                       | A <sub>max</sub>    |
|----------|-------------|---------------------------------------------------|---------------------|
| 40       | Transformer | Measuring current L1, transformer terminal s2 (l) | 2.5 mm <sup>2</sup> |
| 41       |             | Measuring current L1, transformer terminal s1 (k) | 2.5 mm <sup>2</sup> |
| 42       |             | Measuring current L2, transformer terminal s2 (l) | 2.5 mm <sup>2</sup> |
| 43       | /1 A 01     | Measuring current L2, transformer terminal s1 (k) | 2.5 mm <sup>2</sup> |
| 44       | /3 A        | Measuring current L3, transformer terminal s2 (l) | 2.5 mm <sup>2</sup> |
| 45       |             | Measuring current L3, transformer terminal s1 (k) | 2.5 mm <sup>2</sup> |

### Outputs

#### 

### Analog Outputs (Options A1 to A8)

| 8      | <b>ι</b> _<br>0∨     | Analog output  |
|--------|----------------------|----------------|
| 0<br>0 | ₩ <sub>4</sub><br>0V | Analog output- |

Figure 3-8: Analog outputs

|                      |                | Description                   | A <sub>max</sub>    |
|----------------------|----------------|-------------------------------|---------------------|
| 0 to 20 / 4 to 20 /  | /-20 to +20 mA |                               |                     |
| $I_A$                | 0 V            |                               |                     |
| A                    | В              |                               |                     |
| 51                   | 50             | Analog output 1 Option A2/3/6 | 1.5 mm <sup>2</sup> |
| 53                   | 52             | Analog output 2 Option A3/6   | 1.5 mm <sup>2</sup> |
| 55                   | 54             | Analog output 3 Option A3/6   | 1.5 mm <sup>2</sup> |
| 82                   | 81             | Analog output 4 Option A6     | 1.5 mm <sup>2</sup> |
| 84                   | 83             | Analog output 5 Option A6     | 1.5 mm <sup>2</sup> |
| 87                   | 86             | Analog output 6 Option A6     | 1.5 mm <sup>2</sup> |
| 0 to 10/-10 to +10 V |                |                               |                     |
| $V_A$                | 0 V            |                               |                     |
| С                    | D              |                               |                     |
| 51                   | 50             | Analog output 1 Option A1/4/8 | 1.5 mm <sup>2</sup> |
| 52                   | 50             | Analog output 2 Option A4/8   | 1.5 mm <sup>2</sup> |
| 54                   | 52             | Analog output 3 Option A4/8   | 1.5 mm <sup>2</sup> |
| 55                   | 55             | Analog output 4 Option A4/8   | 1.5 mm <sup>2</sup> |
| 82                   | <b>Q</b> 1     | Analog output 5 Option A8     | 1.5 mm <sup>2</sup> |
| 83                   | 01             | Analog output 6 Option A8     | 1.5 mm <sup>2</sup> |
| 85                   | Q /            | Analog output 7 Option A8     | 1.5 mm <sup>2</sup> |
| 86                   | 84             | Analog output 8 Option A8     | 1.5 mm <sup>2</sup> |

### Pulse Output (Options A1 to A8)

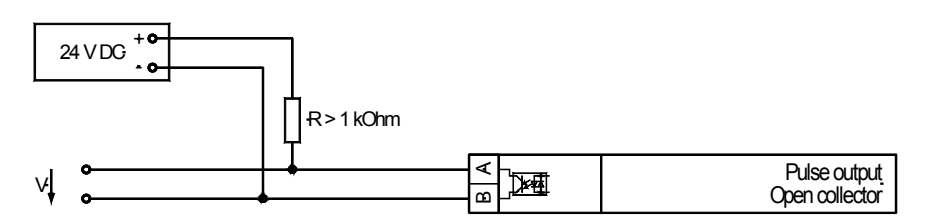

Figure 3-9: Impulse output

|   | Terminal |    | Description                    | A <sub>max</sub> |
|---|----------|----|--------------------------------|------------------|
| ſ | А        | 60 | Pulse output (Open Collector): | $2.5 mm^2$       |
|   | В        | 61 | ON: 30 mA max.; OFF: 27 V      | 2.3 IIIIIF       |

### Interface (Options SU)

#### 

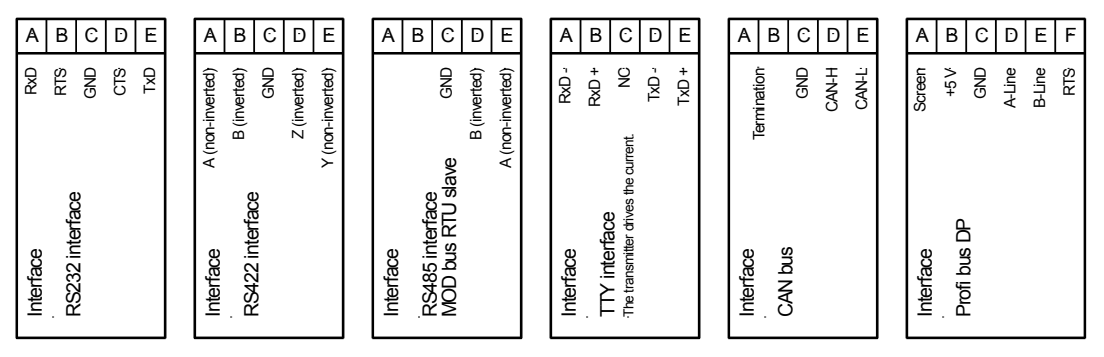

Figure 3-10: Interfaces

|               |               |    | Tern   | Description |     |              |              |    |                                                       |
|---------------|---------------|----|--------|-------------|-----|--------------|--------------|----|-------------------------------------------------------|
| <b>A</b> (X1) | <b>B</b> (X2  | 2) | C (X3) |             | D   | <b>(</b> X4) | E (X5)       | )  |                                                       |
| RxD           | RTS           | 5  | GN     | ٧D          |     | CTS          | TxD          |    | RS-232                                                |
| Α             | В             |    | GN     | ١D          |     | Z            |              |    | RS-422                                                |
| В             | Α             |    | GN     | ١D          |     | В            | А            |    | RS-485, Modbus RTU Slave                              |
| RxD-          | RxD           | +  | N      | С           | -   | TxD-         | TxD+         |    | TTY (transmitter drives current)                      |
|               |               |    | GN     | ٧D          | С   | AN-H         | CAN-I        | 5  | CAN bus                                               |
| <b>A</b> (X1) | <b>B</b> (X2) | С  | (X3)   | <b>D</b> (X | (4) | E (X5)       | <b>F</b> (X6 | 5) |                                                       |
| Screen        | +5 V          | G  | ND     | A-Li        | ne  | B-Line       | RTS          |    | Profibus DP (the file<br>LEON00D9.GSD has to be used) |

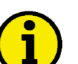

### NOTE

Please note that the CAN bus must be terminated with an impedance which corresponds to the wave impedance of the cable (i.e. 120 Ohm resistor).

#### **Shielded Wiring**

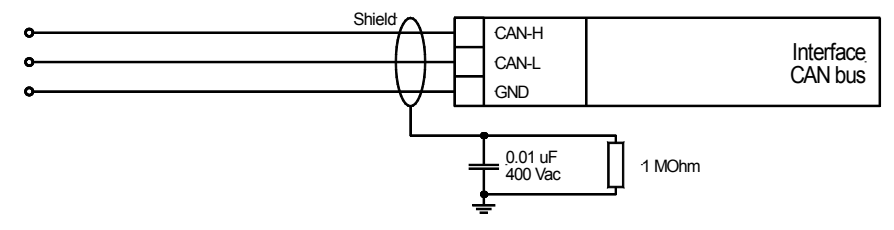

Figure 3-11: Shielded wiring

# Chapter 4. Functional Description

### **Direction of Power**

In the event that the current transformers of the unit are wired according to the wiring picture below, the following values are displayed:

• Positive generator active power

The generator releases active power.

 Inductive generator power factor positive re-active power The generator is overexcited and releases inductive re-active power.

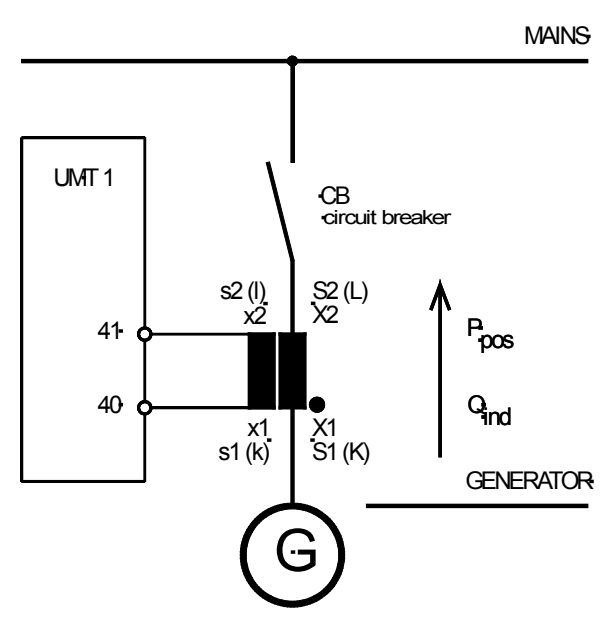

Figure 4-1: Direction of power

### **Power Factor Definition**

#### 

The phasor diagram is used from the generator's view. This defines the following definitions.

Power Factor is defined as a ratio of the real power to apparent power. In a purely resistive circuit, the voltage and current waveforms are instep resulting in a ratio or power factor of 1.00 (often referred to as unity). In an inductive circuit the current lags behind the voltage waveform resulting in usable power (real power) and unusable power (reactive power). This results in a positive ratio or lagging power factor (i.e. 0.85lagging). In a capacitive circuit the current waveform leads the voltage waveform resulting in usable power (real power) and unusable power (reactive power). This results in a negative ratio or a leading power factor (i.e. 0.85leading).

| Inductive: Electrical load whose current waveform lags   | Capacitive: Electrical load whose current waveform     |
|----------------------------------------------------------|--------------------------------------------------------|
| the voltage waveform thus having a lagging power fac-    | leads the voltage waveform thus having a leading power |
| tor. Some inductive loads such as electric motors have a | factor. Some capacitive loads such as capacitor banks  |
| large startup current requirement resulting in lagging   | or buried cable result in leading power factors.       |
| power factors.                                           |                                                        |

Different power factor displays at the unit:

| i0.91 (inductive) | c0.93 (capacitive) |
|-------------------|--------------------|
| lg.91 (lagging)   | ld.93 (leading)    |

Reactive power display at the unit:

| 0 kvar (positive) | -60 kvar (negative) |
|-------------------|---------------------|
|-------------------|---------------------|

Output at the interface:

+ (positive)

- (negative)

under excited

Compared with the voltage, the current is ...

| lagging | leading |
|---------|---------|
|         |         |

The generator is ...

over excited

Control: If the control unit is equipped with a power factor controller, ...

| a voltage lower "-" signal is output as long as the meas- | a voltage raise "+" signal is output as long as the meas- |
|-----------------------------------------------------------|-----------------------------------------------------------|
| ured value is "more inductive" than the reference set     | ured value is "more capacitive" than the reference set    |
| point                                                     | point                                                     |
| Example: measured = $i0.91$ ; set point = $i0.95$         | Example: measured = $c0.91$ ; set point = $c0.95$         |

Phasor diagram:

| inductive |           |           |           |           | ( | capacitive |                  |           |           |           |
|-----------|-----------|-----------|-----------|-----------|---|------------|------------------|-----------|-----------|-----------|
| Signal    | Magnitude | Phase     | Real      | Imaginary |   | Signal     | Magnitude        | Phase     | Real      | Imaginary |
| V L1-E    | 230.9 V   | 0.00 °    | 230.9 V   | 0.000 V   |   | VL1-E      | 230.9 V          | 0.00 °    | 230.9 V   | 0.000 V   |
| V L2-E    | 230.9 V   | -120.00 ° | -115.5 V  | -200.0 V  |   | V L2-E     | 230.9 V          | -120.00 ° | -115.5 V  | -200.0 V  |
| V L3-E    | 230,9 V   | 120.00 °  | -115,5 V  | 200,0 V   |   | V L3-E     | 230.9 V          | 120.00 °  | -115,5 V  | 200.0 V   |
| IL1       | 2,000 A   | -10,00 °  | 1,970 A   | -347,3 mA |   | IL1        | 2,000 A          | 10,00 *   | 1,970 A   | 347,3 mA  |
| IL2       | 2,000 A   | -130,00 ° | -1,286 A  | -1,532 A  |   | 1L2        | 2,000 A          | -110,00 * | -684,0 mA | -1,879 A  |
| IL3       | 2,000 A   | 110,00 *  | -684,0 mA | 1,879 A   |   | I L 3      | 2,000 A          | 130,00 °  | -1,286 A  | 1,532 A   |
| 692,8 VA  | 3-6       | -90*      | X         | 5,8 Ω     |   | 692,8 VA   | 3E               | -90*      | X         | 5,8 Ω     |
| 180       | 113       |           |           | VLIE      |   | 180        | 113<br>112<br>2E |           |           | VLIE      |

# Chapter 5. Display and Operating Elements

The pressure-sensitive membrane of the front panel consists of a plastic coating. All keys have been designed as touch-sensitive membrane switch elements. The display is a LC-display, consisting of 2 rows of 16 characters each, with indirect green lighting. The contrast of the display can be infinitely adjusted via a rotary potentiometer positioned on the right side of the control.

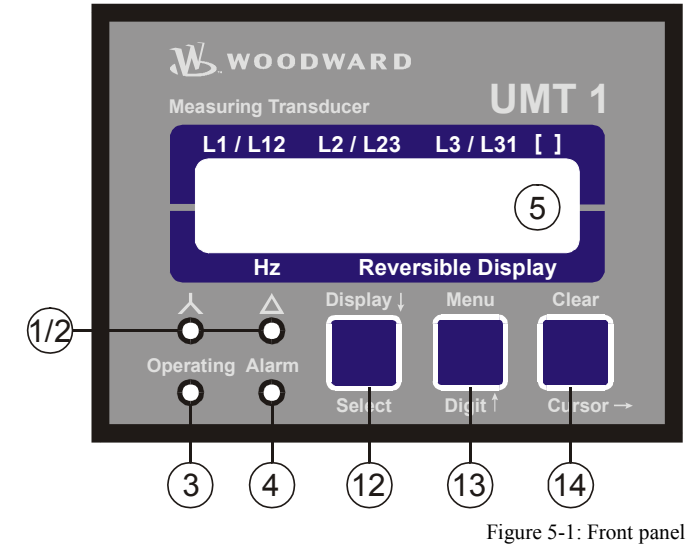

### **Brief Description of LEDs and Push Buttons**

#### 

#### LEDs

| Nr. | Description | Function                              |
|-----|-------------|---------------------------------------|
| 1   | "Wye"       | Indication of the wye (star) voltages |
| 2   | "Delta"     | Indication of the delta voltages      |
| 3   | "Operating" | Automatic mode                        |
| 4   | "Alarm"     | Alarm occurred                        |

#### **Push Buttons**

| Nr. | Description | Function                              |
|-----|-------------|---------------------------------------|
| 12  | Display↓    | Advance to next screen                |
| 12  | Select      | Confirm selection                     |
| 13  | Menu        | Select menu                           |
| 13  | Digit↑      | Increase the digit                    |
| 14  | Clear       | Acknowledgement of alarm messages     |
| 14  | Cursor→     | Move cursor one position to the right |

#### Miscellaneous

| Nr. | Description   | Function            |
|-----|---------------|---------------------|
| 5   | LC Display    | LC Display          |
| 6   | Potentiometer | Adjust LCD contrast |

### LEDs

#### 

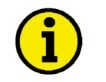

### NOTE

If neither of the "Wye" and "Delta" LEDs is illuminated, the first line of the display indicates the wire current values.

| 1                          | "Wye"        | Indication of the wye voltages                                                                                                    |  |
|----------------------------|--------------|----------------------------------------------------------------------------------------------------|--|
| Color: Yellow              |              | If this LED is illuminated, the values indicated on the display are the wye (star) voltages (phase-neutral).                                          |  |
| 2 "Delta"<br>Color: Yellow |              | Indication of the delta voltages                                                                                                    |  |
|                            |              | If this LED is illuminated, the values indicated on the display are the delta voltages (phase-phase).                                                 |  |
| 3 "Operation "             |              | Operation                                                                                                    |  |
|                            | Color: Green | This LED is illuminated constantly when the control unit is in the Automatic mode. If this LED is flashing, the control is in the configuration mode. |  |
| 4                          | "Alarm"      | Alarm                                                                                                    |  |
|                            | Color: Red   | This LED illuminates if an alarm condition has occurred.                                                                                              |  |

### **Push-Buttons**

#### 

In order to facilitate the setting of the parameters the buttons are equipped with an "AUTOSCROLL" function while the controller is in the configuration mode. It permits the user to rapidly advance to the next setting and configuration screens, the digits, or the cursor position. The "AUTOSCROLL" function will only be enabled when the user presses and holds the corresponding buttons.

| 12 | Display↓ / Select            | Display↓ / Select                                                                                                    |  |  |
|----|------------------------------|----------------------------------------------------------------------------------------------------|--|--|
|    | Color. none                  | <ul> <li>Automatic mode: Display↓ - By pressing this button, the user advances through the display of operating (wye voltages, delta voltages, wire currents) and alarm messages. The "Wye" and "Delta" LEDs are illuminated accordingly.</li> <li>Configuration: Select - By pressing this button, the user advances to the next configuration screen. If the value originally displayed has been changed via the "Digit^" or "Cursor→" push buttons, the newly set value is saved by pressing the "Select" push button once. By pressing the button again, the user causes the system to advance to the next configuration screen.</li> </ul>                     |  |  |
| 13 | Menu / Digit                 | Menu / Digit↑                                                                                                    |  |  |
|    | Color. none                  | <ul> <li>Automatic mode: Menu - By pressing this button, the user advances through the messages displayed on the second line of the display. (Various measured values and any alarm messages that have not been cleared are indicated.)</li> <li>Configuration: Digit↑ - By pressing this button, the position at which the cursor is presently located is increased by one digit. The increase is restricted by the permissible limits (see list of parameters included in Fehler! Verweisquelle konnte nicht gefunden werden.). If the highest permissible number has been reached, the number automatically returns to the lowest permissible number.</li> </ul> |  |  |
| 14 | Clear / Cursor $\rightarrow$ | Clear / Cursor →                                                                                                    |  |  |
|    | Color. none                  | <ul> <li>Automatic mode: <u>Clear</u> - Individual alarm messages are deleted by pressing this button provided the fault is no longer present.</li> <li>Configuration: <u>Cursor</u>→ - This button moves the cursor one position to the right. When the cursor reaches the extreme right position it may be returned to the extreme left position by pressing the Cursor→ button again.</li> </ul>                                                                                                    |  |  |

5

### **LC-Display**

#### 

LC Display LC display

Performance values can be monitored from the two-line display, provided that the control is in automatic mode. In configuration mode, the individual parameters are displayed.

### Display in Automatic Mode (First Line of the Display: Measured Values)

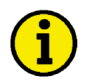

### NOTE

The user can scroll through the first display line with the button "Display  $\downarrow$ ".

| "Wye" = on, "Delta" = off | Display in automatic mode, first line: measuring values |
|---------------------------|---------------------------------------------------------|
| Wye voltages              |                                                         |

| wye voltages                                 |                                                                                                    |
|----------------------------------------------|----------------------------------------------------------------------------------------------------|
| 230 230 230 V                                | The following measured values are displayed (depending on the parameter "Con-                              |
|                                              | necting type"):                                                                                            |
|                                              | - The "Wye" LED is illuminated, and the "Delta" LED is off.                                                |
| "Wve" = off "Delta" = on                     | The wye (star) voltages ( $V_{L1-N}$ , $V_{L2-N}$ and $V_{L3-N}$ ) are indicated only if the configuration |
| Delta voltages                               | screen "Connecting type" is configured to "1W", "1W4", or "2W4".                                           |
| 400 400 400 V                                |                                                                                                    |
|                                              | - The "Wye" LED is off and the "Delta" LED is illuminated.                                                 |
|                                              | The delta voltages ( $V_{L1-L2}$ , $V_{L2-L3}$ and $V_{L3-L1}$ ) are indicated only if the configuration   |
| "Wye" = off, "Delta" = off<br>Phase currents | screen "Connecting type" is configured to "1W4", "1W3", "2W3", or "2W4".                                   |
| 314 314 314 A                                | - The "Wye" LED is off and the "Delta" LED is off.                                                         |
|                                              | The phase currents $(I_{L1}, I_{L2} \text{ and } I_{L3})$ are displayed                                    |

NOTE

### Display in Automatic Mode (Second Line of the Display: Measured Values)

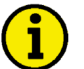

The "Menu" button may be used to scroll through the messages shown on the second line of the display.

00.00 xxxxxxxxx

Display in automatic mode, second line: Measuring Values

The frequency is always indicated in [Hz].

Instead of "**xxxxxxx**" the measured values are indicated according to Table 5-1:

| Parameter displayed on the unit              | Engineering unit  |
|----------------------------------------------|-------------------|
| Total real power P                           | [kW / MW]         |
| power factor (L1)                            | [1,00]            |
| Total re-active power Q                      | [kvar / Mvar]     |
| Total apparent power S                       | [kVA / MVA]       |
| Voltage (avrg. value) V <sub>L12-23-31</sub> | [V / kV]          |
| Voltage (max. value) V <sub>High</sub>       | [V / kV]          |
| Voltage (min. value) V <sub>Low</sub>        | [V / kV]          |
| Current (avrg. value) I <sub>L1-2-</sub>     | [A / kA]          |
| Current (max. value) I <sub>Hig</sub>        | [A / kA]          |
| Current (min. value) I <sub>Low</sub>        | [A / kA]          |
| Real power P <sub>L1</sub>                   | [kW / MW]         |
| Real power P <sub>L2</sub>                   | [kW / MW]         |
| Real power P <sub>L3</sub>                   | [kW / MW]         |
| Real energy (positive)                       | [+kWh / +MWh]     |
| Real energy (negative)                       | [-kWh/-MWh]       |
| Re-active energy (inductive)                 | [+kvarh / +Mvarh] |
| Re-active energy (capacitive)                | [-kvarh / -Mvarh] |

Table 5-1: Parameter display

# Chapter 6. Configuration

Configuration can be done via the front panel push buttons and the front panel LC display.

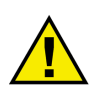

### CAUTION

Please note that configuration only should be done while the system is not in operation.

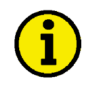

### NOTE

A list of all parameters may be found in Appendix F of this manual.

You can advance through the individual parameter screens if you are in configuration mode (simultaneously pressing of "Digit<sup>†</sup>" and "Cursor  $\rightarrow$ " push buttons permits access to the configuration mode) by using the "Select" button. If you press and hold the "Select" push button, the scroll function will be activated, allowing for the parameter screens to be advanced through more rapidly. The control unit will permit the operator to reverse up to four previous screens (exception: it is not possible to reverse from the first parameter to the last parameter or to back-up through the service screens). To perform the reverse function through the parameter screens, the "Select" and "Cursor  $\rightarrow$ " push buttons must be pressed and released simultaneously. The control unit will revert to automatic mode if an entry isn't performed, a change made, or any other action performed for 120 seconds.

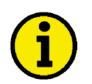

### NOTE

There are three different hardware versions described in this operating manual: A 100 V version [1], a 400 V version [4] and a 690 V version [7]. The versions vary as far as the configuration screens and the parameter input ranges are concerned. The three types are differentiated by indicating the voltage: ([1] ..., [4] ... or [7] ...).

Adjust Settings: SELECT (ANWAHL)

#### **Configuration mode**

Button "Select"

After the configuration mode is enabled, the subsequent screens can be viewed and modified within the preset limits. Please note, that by depressing the "Select" button, the following screens are advanced by one screen each. If a parameter is configured "OFF", the related screens are not displayed or monitored by the control. Pressing the "Select" button will advance the displayed screen to the next parameter.

### **Basic Data**

#### 

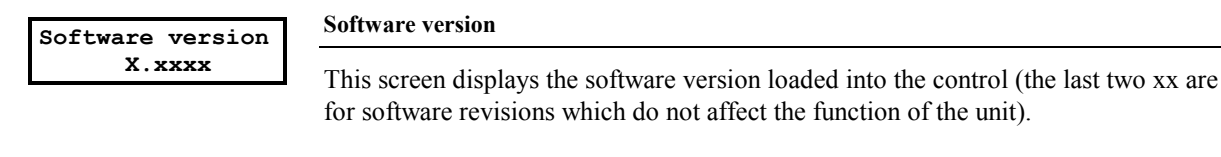

SPRACHE/LANGUAGE

#### Language selection

Deutsch/English

The screens (configuration screens and indication screens) may be indicated in German or English, at your choice.

### **Configuration Access**

#### 

#### Sealing (Until Version 1.9xx)

# **i**

NOTE

If no protection against modification of the setting values has been ordered, then it is advisable not to turn on the sealing function; Parameters on "OFF". If, on the other hand, a sealing function is necessary, it is advisable to activate it only after setup is complete!

→ SEQUENCE DIAGRAM on the following page!

By entering a five-character code number, the input operation can be protected from unauthorized access, operation and modifications. The function represents the exact software emulation of a mechanical seal.

| Coding (seal)    | Sealing function                                                                                                    | ON/OFF                                                            |
|------------------|----------------------------------------------------------------------------------------------------|-------------------------------------------------------------------|
| ON               | ONThe input of the following values is protected by<br>subsequent screens of this option are being displ<br>OFFThere is no protection through sealing, and the s<br>this option are not shown. (default)                                                                                                    | a code word. The<br>ayed.<br>ubsequent screens of                 |
| Code no. 000     | Sealing function                                                                                                    | 00000 to 60000                                                    |
| Code? ?????      | <ul><li>Correct code If the code number has been correctly entered for values are entered in the sequence of the screens</li><li>Wrong code .If the code number has been incorrectly entered the following seals are indicated.</li></ul>                                                                                                    | r the active seal, the<br>(default 00100)<br>for the active seal, |
| Incorrect entry! | Incorrect code was indicated                                                                                                    | Button "Select"                                                   |
| [Next: SELECT]   | The code number for the active seal was incorrectly entered! P message using the button "Select".                                                                                                    | lease confirm this                                                |
| Code no. 000     | Breaking the seal number XXX                                                                                                    | YES/NO                                                            |
| Break? YES       | By entering " <b>YES</b> ", you can break the seal and release the input mode. However, the sealing number is then increased by 1. Thus, it is possible at any time to check whether modifications have been made without the correct code number having been entered. If you select " <b>NO</b> " the code is inquired again. Leaving the inquiry is only possible by terminating input mode. |                                                                   |

| Code no. 000    | Code for seal 001 (new entry)                                                       | 00000 to 60000                |
|-----------------|-------------------------------------------------------------------------------------|-------------------------------|
| New code: ????? | fter breaking the old seal, the unit requests the code number for the new seal. Sea |                               |
|                 | ing can now be effected with a new code number.                                     | lumber for the new Sear. Sear |

Enter value Enter Enter

#### Enter values

Button "Select"

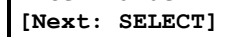

Press the button "Select" for input.

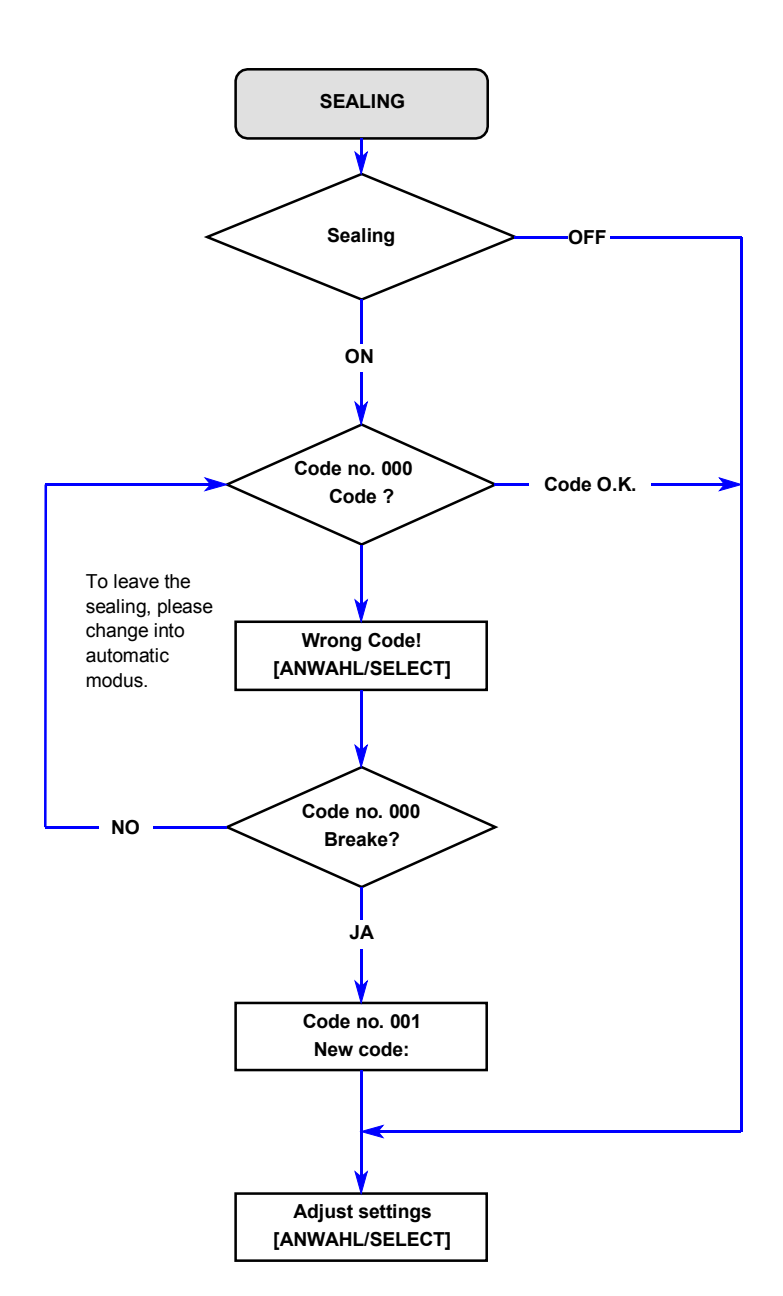

#### Password (Starting with Version 2.0xx / 3.0xx)

The unit is equipped with a three-level code and configuration hierarchy, which allows different user access to the control. A distinction is made between:

#### Code level CS0 (User Level)

This code level allows for monitoring of the system and does not permit access to the parameters. Configuration is blocked.

#### Code level CS1 (Basis Service Level)

This code level entitles the user to change selected parameters, like setting Bar/PSI, °C/°F, and clock adjustment. Changing a password is not permitted at this level. This password expires two hours after entering the password and the user is returned to the CS0 level

#### Code level CS2 (Commissioning Level)

Factory password = "0 0 0 2" Allows direct access to all parameters (displaying and changing). In addition, the user may also set the password for levels CS1 and CS2. This password expires two hours after entering the password and the user is returned to the CS0 level.

### NOTE

Once the code level is entered, access to the configuration menus will be allowed for two hours or until another password is entered into the control. If a user needs to exit a code level, then code level CS0 should be entered. This will block any configuration of the control. A user may return to CS0 by allowing the entered password to expire after two hours or by changing any one digit on the random number generated on the password screen and entering it into the unit.

### NOTE (Starting with Version 2.1xx / 3.1xx)

Enter code number

The following configuration screen "enter code number" only appears if the parameter "pass-word protection" is switched ON (see below).

| Enter code                |  | Enter code number                                                                                                    | 0000 to 9999                                                                                                    |
|---------------------------|--|----------------------------------------------------------------------------------------------------|----------------------------------------------------------------------------------------------------|
| Enter code<br>number 0000 |  | Upon enabling the configuration mode, the user is required to<br>number, which identifies the various users. The displayed num<br>domly generated number (RN). If the random number is confi<br>"Select" button without being changed, the current level of ac<br>entering either a level 1 or level 2 access code, the correspon-<br>granted. If an incorrect access code is entered the control unit | o enter an access code<br>mber XXXX is a ran-<br>irmed by pressing the<br>ccess maintained. Upon<br>ding level of access is<br>t changes to code level |
| Password<br>Protection ON |  | O and an access is blocked until a code level 1 of 2 access cod         Password protection         ONPassword protection is enabled. Configuration entering the appropriate password (Code level code number has been entered, configuration is         OFFPassword protection is disabled. Access to con                                                                                             | ON/OFF<br>access is enabled by<br>1/2). If an incorrect<br>blocked.<br>figuration screens is                                                           |
|                           |  | This parameter can only be changed if the code<br>el 2 has been entered                                                                                                    | e number of code lev-                                                                                                    |

#### Factory password = "0 0 0 1"

Factory password = none

0000 to 9999

### Change Passwords (Starting with Version 2.0xx / 3.0xx)

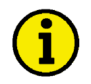

### NOTE

Once the code level is set, it will not be changed even after entering the configuration repeatedly an incorrect code number has been entered, the code level is set to CS0, thus locking the device for external persons.

If for 2 hours uninterruptedly supply voltage is applied, the device automatically switches to code level 0.

| Define level 1 | Define level 1 password                                                                                                    | 0000 to 9999                                       |
|----------------|----------------------------------------------------------------------------------------------------|----------------------------------------------------|
| code 0000      | This screen appears only when the level 2 password has been entere<br>the digits into this screen, the code level for level 1 (client) is set. At<br>code, the user only has the access rights assigned to this code level.<br>This code level (CS) is preset to $CS1 = 0\ 0\ 0\ 1$ | d. After entering fter entering this               |
| Define level 2 | Define level 2 password                                                                                                    | 0000 to 9999                                       |
| code 0000      | This screen appears only when the level 2 password has been entere<br>the digits into this screen, the code level for level 2 (technician) is so<br>ing the code, the technician has the access rights with which he was                                                            | d. After entering<br>et. After enter-<br>assigned. |

This code level (CS) is preset to CS2 = 0002

### **Measurement**

#### 

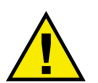

#### WARNING

primary 00.000kV

The following values must be entered correctly for the generator to be monitored. Failure to do so may lead to incorrect measuring of parameters resulting in damage to or destruction of the generator and/or personal injury or death.

### **Potential Transformer Configuration**

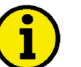

### NOTE

The screens described below are not available in the 690 V-version.

| Volt.transformer | Voltage transformer secondary                                                                                                    | [1] 50 to 125 V; [4] 50 to 480 V                                                                    |
|------------------|----------------------------------------------------------------------------------------------------|----------------------------------------------------------------------------------------------------|
| secondary 000V   | The secondary voltage is set here in V. This pa<br>on the control unit LC display. For measuring<br>a measurement transformer, the voltage must b | rameter displays the primary voltage voltages of 400 V without the use of e set to " <b>400V</b> ". |
| Volt transformer | Voltage transformer primary                                                                                                    | 00.100 to 65.000 kV                                                                                 |

The primary voltage is set here in kV. This parameter displays the primary voltage on the control unit LC display. For measuring voltages of 400 V without the use of a measurement transformer the voltage must be set "00.400kV".

#### **Current Transformer Configuration**

Current transf. Current transformer ratio

The input of the current transformer ratio is necessary for the indication and control of the actual value. The ratio should be selected so that at maximum performance, a minimum of 60 % of the transformer rated current will flow. A smaller percentage may affect the function. Moreover, this may lead to additional inaccuracies of the control and monitoring functions.

The control can be optionally equipped with ../1 A or with ../5 A current transformer inputs. Depending on the version there are two different specifications of the parameter, which control the same memory location. You can find this value at the unit on the data plate.

{x} = 1 UMT1x1B/xxx = Current transformer with ../1 A rated current
 {x} = 5 UMT1x5B/xxx = Current transformer with ../5 A rated current

Example for current transformer ratio 300/1:

Current in the primary winding =  $300 \text{ A} \rightarrow \text{current}$  in the secondary winding = 1 ACurrent in the primary winding =  $150 \text{ A} \rightarrow \text{current}$  in the second. winding = 0.5 A

1 to 9999/x A

### **Measuring System**

#### 

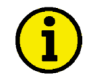

### NOTE

The measuring transformer must be connected in accordance with the measuring system. Refer to Measuring Systems on page 38

Connection type

Measuring system

1W, 1W4, 1W3, 2W3, 2W4

Select the measuring configuration to be utilized by the control unit. For a description of each configuration refer to Appendix A: Measuring Systems starting on page 38.

### **Pulse Output for Energy Counter**

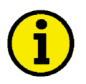

### NOTE

The pulse output of the energy counter is not calibrated. All units manufactured up to version 2.0xx have a fixed signal output of 100ms. All units manufactured after version 2.1xx are equipped with a variable signal output duty cycle (length of output).

| Pulse output<br>P.duration 0.00s | Length of the output signal                                                                                                    | 0.04 to 1.00 s                                                                                                    |
|----------------------------------|----------------------------------------------------------------------------------------------------|----------------------------------------------------------------------------------------------------|
|                                  | The length of the output signal of the "Open Collect<br>be set here. With this parameter is possible to adjust<br>nal pulse counter (i.e. the input of an PLC).                                                                                        | tor" output (terminal 60/61) may<br>st exactly to the time of an exter-                                                              |
| Pulse output                     | Selecting the energy output                                                                                                    | +kWh / -kWh / +kvarh / -kvarh                                                                                                    |
| +kWh                             | With this screen the type of the output of the energy<br>the pulse output (terminal 60/61). It is possible to s<br>negative real power, the inductive or capacitive re-a<br>the operating pulse may be output. According to this<br>will be different. | y pulses may be determined on<br>elect between the positive or<br>active power. Only one type of<br>is setting the following screens |

### Screens for "+kvarh" and "-kvarh" Setting

| Pulse/kvarh      | Counter pulse to measure the re-active energy                                                                                                    | positive/negative |
|------------------|----------------------------------------------------------------------------------------------------|-------------------|
| logic negative   | The output of the kvarh pulse (inductive as well as capacitive) may occur both nega-<br>tive (per kvarh pulse the Open Collector output [terminal 60/61] is opened) and pos-<br>itive (per kvarh pulse the Open Collector output [terminal 60/61] is closed). |                   |
| Reactive energy  | Counter pulse of the re-active energy                                                                                                    | 0.1 to 150.0      |
| Pulse/kvah 000.0 | The number of the pulses/kvarh can be entered in this screen.                                                                                                    |                   |

### Screens for "+kWh" and "-kWh" Setting

| Pulse/kWh       | Counter pulse to measure the real energy                                                                                                    | positive/negative |
|-----------------|----------------------------------------------------------------------------------------------------|-------------------|
| logic negative  | The output of the kWh pulse (inductive as well as capacitive) may occur both nega-<br>tive (per kWh pulse the Open Collector output [terminal 60/61] is opened) and posi-<br>tive (per kWh pulse the Open Collector output [terminal 60/61] is closed). |                   |
| Active energy   | Counter pulse of the active energy                                                                                                    | 0.1 to 150.0      |
| Pulse/kWh 000.0 | The number of the pulses/kWh can be entered in this screen.                                                                                                    |                   |

### **Energy Counter Display**

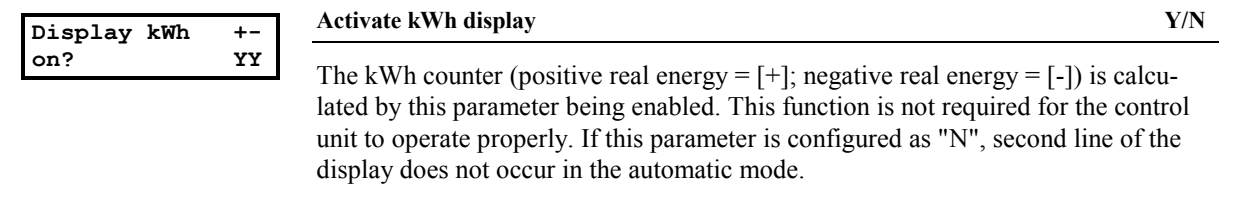

| Display kvarh +- | Activate kvarh display | Y/N                                                                                  |              |
|------------------|------------------------|--------------------------------------------------------------------------------------|--------------|
| on?              | YY                     | The Kyarh counter (inductive reactive energy $= [\pm]$ : consolitive reactive energy | <b>у</b> — Г |
|                  |                        | The Kvan counter (inductive re-active energy $-[+]$ , capacitive re-active energy    | y- [-        |

]) is calculated by this parameter being enabled. This function is not required for the control unit to operate properly. If this parameter is configured as "N", second line of the display does not occur in the automatic mode

#### **Common Screens**

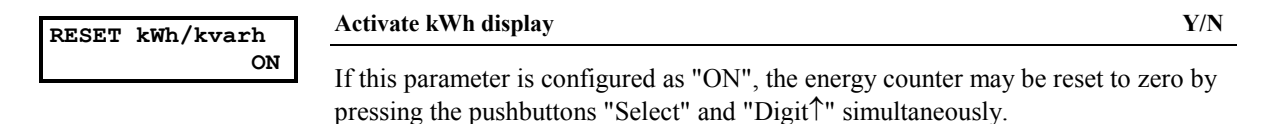

### NOTE

The kWh-counter is reset in automatic mode by ...

- visualizing the kWh-counter in the lower display line and by
- depressing the buttons "Select" and "Digit" for at least 5 seconds.

After successful reset, the screens will display "0000.0 kWh" and/or "0000.0kvarh".

#### **Display Refresh Time**

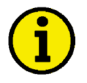

NOTE

From version 2.1xx the refresh rate of the display (cycle time) can be adjusted.

| Refresh | time |     |
|---------|------|-----|
| Display |      | 01s |
|         |      |     |

**Refresh time display** 

1 to 5 s

This parameter determines how often the display is updated/refreshed. This parameter only affects the display. The time configured for this parameter has no effect upon interface or analog outputs.

#### **Measuring Filter**

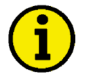

NOTE

Voltage, current, frequency and power may be monitored though a filter on all control units from version 2.1xx on.

Function:

A first order digital low pass filter is used to filter noise from the measured values (one measuring period is 20 ms at 50 Hz). The time constants of this filter may be adjusted. Different effects are possible when the time constraints are adjusted:

#### Faster output and display of measuring values

If a small time constant is configured, a fast output of measuring values without additional delay due to digital filtering is achieved. If the filter is configured to OFF, a direct output without filtering the measuring value occurs.

#### Settling of the display with oscillating measured value outputs

If the measuring value under normal conditions is oscillating causing the displayed value to fluxuate, the filter constant may be increased. This will allow the measured outputs (via analog outputs or interface) to fluxuate less and allow for a display that is steadier.

| Measuring filter | Measuring filter voltage                                                                                                    | OFF / 0.04 to 2.56 s                              |
|------------------|----------------------------------------------------------------------------------------------------|---------------------------------------------------|
| Voltage 0.00s    | The measuring intervals of the voltage measuring may be adjust<br>filter the measuring can be steadied and oscillations during act<br>can be settled. | sted here. With this ual value measuring          |
| Measuring filter | Measuring filter current                                                                                                    | OFF / 0.04 to 2.56 s                              |
| Current 0.00s    | The measuring intervals of the current measuring may be adjust<br>filter the measuring can be steadied and oscillations during act<br>can be settled. | sted here. With this ual value measuring          |
| Measuring filter | Measuring filter power                                                                                                    | OFF / 0.04 to 2.56 s                              |
| Power 0.00s      | The measuring intervals of the power measuring may be adjust<br>ter the measuring can be steadied and oscillations during actua<br>be settled.        | ted here. With this fil-<br>l value measuring can |
| Measuring filter | Measuring filter frequency                                                                                                    | OFF / 0.04 to 2.56 s                              |
| Frequency 0.00s  | The measuring intervals of the frequency measuring may be ad<br>filter the measuring can be steadied and oscillations during act                      | ljusted here. With this ual value measuring       |

### Analog Outputs (Options A1/2/3/4/6/8)

#### 

It is possible to apply a certain measuring quantity (according to the table below) to each available analog output via the push buttons. At the -20/0/4 to 20 mA analog outputs, the signal may be transmitted as a -20 to 20 mA, a 0 to 20 mA, or a 4 to 20 mA value. At -10/0 to 10 V analog outputs, the output signal may be transmitted as a -10 to 10 V or a 0 to 10 V value. The value to be transmitted may be scaled via an upper and a lower entry value. The scaling is linear. The inputs may also be through the use of positive and negative signs.

| Value                          | Lower and upper setting value         |             |
|--------------------------------|---------------------------------------|-------------|
|                                | 0 V, -10 V                            | 10 V, 20 mA |
|                                | 0 mA, 4 mA, -20 mA                    |             |
| U L1-N                         | 0 to 65,000 V                         |             |
| U L2-N                         | 0 to 65                               | ,000 V      |
| U L3-N                         | 0 to 65                               | ,000 V      |
| U L-N mean value               | 0 to 65                               | ,000 V      |
| U L-N max. value               | 0 to 65                               | ,000 V      |
| U L-N min value                | 0 to 65                               | ,000 V      |
| U L1-L2                        | 0 to 65                               | ,000 V      |
| U L2-L3                        | 0 to 65                               | ,000 V      |
| U L3-L1                        | 0 to 65                               | ,000 V      |
| U L-L mean value               | 0 to 65                               | ,000 V      |
| U L-L max. value               | 0 to 65                               | ,000 V      |
| U L-L min. value 0 to 65,000 V |                                       | ,000 V      |
| Frequency                      | 30.00 to 80.00 Hz                     |             |
| I L1                           | 0 to 9,999 A                          |             |
| I L2                           | 0 to 9,                               | 999 A       |
| IL3                            | 0 to 9,                               | 999 A       |
| I 1-3 middle value             | 0 to 9,999 A                          |             |
| I 1-3 max.value                | 0 to 9,999 A                          |             |
| I 1-3 min.value                | 0 to 9,                               | 999 A       |
| I L1 (+/-)*                    | -9,999 to                             | 9,999 A     |
| I L2 (+/-)*                    | -9,999 to                             | 9,999 A     |
| I L3 (+/-)*                    | -9,999 to                             | 9,999 A     |
| I 1-3 (+/-)midd. *             | -9,999 to                             | 9,999 A     |
| I 1-3 (+/-)max. *              | -9,999 to 9,999 A                     |             |
| I 1-3 (+/-)min. *              | -9,999 to 9,999 A                     |             |
| Active power                   | -32,000 to 32,000 kW                  |             |
| Reactive power                 | Reactive power -32,000 to 32,000 kvar |             |
| Apparent power                 | 0 to 32,0                             | 000 kVA     |
| power factor                   | i0.50 to 1.0                          | 00 to c0.50 |

\* The symbol of the current values is defined via the polarity of the active components.

Table 6-1: Analog outputs, table of values

Example: analog output 2 (-10/0 to 10 V: terminals 50/52, -20/0/4 to 20 mA: terminals 52/53) Output of the phase-phase voltage L12:

| 20 mA-output                                                            | Output range of the analog output 2                                                                                                    | (20 mA) -20 to +20 / 0 to 20 / 4 to 20 mA / OFF<br>(10 V) -10 to +10 / 0 to 10 V / OFF                                                                                                    |
|-------------------------------------------------------------------------|----------------------------------------------------------------------------------------------------|----------------------------------------------------------------------------------------------------|
| Analog output 2<br>0 00 mA<br>10 V-Ausgang<br>Analog output 2<br>0 00 V | 20 mA-analog output (the upper valu-<br>20 to 20 mA For the output of the l<br>0 to 20 mA For the output of the l<br>4 to 20 mA For the output of the l<br>OFF If this function is set to<br>screens of this function | ue is always +20 mA)<br>ower value, -20 mA are output.<br>ower value, 0 mA are output.<br>ower value, 4 mA are output.<br>o "OFF", 0 mA are output, and the subsequent<br>n are not indicated. |
|                                                                         | 10 V-analog output (the upper value<br>-10 to +10 V. For the output of the l<br>0 to 10 V For the output of the l<br>AUS If this function is set to<br>screens of this function                                       | is always +10 V)<br>ower value, -10 V are output.<br>ower value,0 V are output.<br>o "OFF", 0 V are output, and the subsequent<br>n are not indicated.                                         |
| Analog output 2                                                         | Output value of the analog output 2                                                                                                    | see above table                                                                                                    |
|                                                                         | Selection of the quantity to be output                                                                                                    | t (please refer to above table).                                                                                                    |
| Analog output                                                           | Scaling of the lower output value                                                                                                    | see above table                                                                                                    |
| 0mA = 00000V<br>Example for 20 mA-output                                | This parameter assigns the lower lim for the analog output.                                                                                                    | it for power that corresponds to the lower limit                                                                                                    |
| Analog output                                                           | Scaling of the upper output value                                                                                                    | see above table                                                                                                    |
| 20mA = 00000V                                                           | This parameter assigns the upper lin                                                                                                    | it for power that corresponds to the upper limit                                                                                                    |

Example for 20 mA-output

for the analog output.

### Interface (Option SU)

### Screens for Protocol DK3964 (Option SU)

| Data block         | Data block RK512                                                 | 0 to 255            |
|--------------------|------------------------------------------------------------------|---------------------|
| RK512 000          | Data block address in receiver (i.e. PLC).                       |                     |
| Data word RK512    | Data word RK512                                                  | 0 to 255            |
| 000                | Data word address in receiver (i.e. PLC).                        |                     |
| Screens for Protoc | ol Profibus DP Slave (Option SU)                                 |                     |
| Device number      | Device number profi-bus DP slave                                 | 0 to 126            |
| Profibus 000       | Device number for the profibus DP slave.                         |                     |
| Screens for Protoc | ol Modbus RTU Slave (Option SU)                                  |                     |
| Device number      | Device number Modbus RTU Slave                                   | 1 to 255            |
| Modbus 000         | Device number for the Modbus RTU Slave.                          |                     |
| Baudrate           | Baudrate Modbus RTU Slave 1,200 / 2,400 / 4,800 / 9              | 9,600 / 19,200 Baud |
| 0000               | The baud rate of the Modbus RTU Slave is defined here.           |                     |
| Parity             | Parity Modbus RTU Slave                                          | none / even / odd   |
| none               | The parity of the Modbus RTU Slave is defined here.              |                     |
| Stophits           | Stop bits Modbus RTU Slave                                       | one / two           |
| one                | The number of stop bits of the Modbus RTU Slave is defined her   | e.                  |
| Delay to send      | Waiting time transmission after read request                     | 0.2 to 50.0 ms      |
| Modbus 00.0ms      | After the read request by the master, the minimum waiting time b | efore transmitting  |

After the read request by the master, the minimum waiting time before transmitting the answer is the time previously set. This allows to adjust the time response to the master so that it can process the answer.

### Screens for Protocol CAN Bus (Options SU/SB)

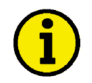

### NOTE

Please note that IDs must not be allocated twice. This applies to all units linked to the bus system. Moreover, all IDs adjusted at the unit must be set to different values.

Procedure for transmission-IDs: The same "Basic-ID Transmission" is allocated to all units existing within the bus system. This allows a grouping of the various types of information. (Example: The same "Basic-ID Transmission" = 800 is allocated to all units. By means of the different unit numbers, the individual IDs are then allocated; unit number 1: ID = 801; unit number 2: ID = 802; etc.)

| CAN No.          | Device number CAN-bus                                                                                                    | 1 to 8                 |
|------------------|----------------------------------------------------------------------------------------------------|------------------------|
| 0                | The CAN bus device number is entered here. The device num lation of the transmitting and controlling IDs.                               | ber affects the calcu- |
| Baudrate         | Baudrate CAN-Bus                                                                                                    | 125/250/500kBaud       |
| 0000             | Setting the baud rate.                                                                                                    |                        |
| Base-ID (send)   | Basic - ID Transmission                                                                                                    | 0 to 2015              |
| 0000             | The ID, from which the device is transmitting its operating data, is calculated from the Basic-ID Transmission + Device Number CAN-Bus. |                        |
| Base-ID (remote) | Basic - ID control                                                                                                    | 0 to 2015              |
| 0000             | The ID, at which the device receives control data, is calculate<br>Control + Device Number CAN-Bus.                                     | d from the Basic-ID-   |

# Chapter 7. Commissioning

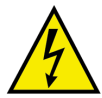

#### DANGER - HIGH VOLTAGE

When commissioning the control, please observe all safety rules that apply to the handling of live equipment. Ensure that you know how to provide first aid in the event of an uncontrolled release of energy and that you know where the first aid kit and the nearest telephone are. Never touch any live components of the system or on the back of the system:

LIFE THREATENING

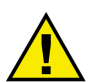

### CAUTION

Only a qualified technician may commission unit. The "EMERGENCY-STOP" function must be operational prior to commissioning of the system, and must not depend on the unit for its operation.

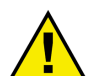

#### CAUTION

Prior to commissioning ensure that all measuring devices are connected in correct phase sequence. The connect command for the unit circuit breaker must be disconnected at the unit circuit breaker. The field rotation must be monitored for proper rotation. Any absence of or incorrect connection of voltage measuring devices or other signals may lead to malfunctions and damage the unit, the engine, and/or components connected to the unit!

#### Procedure

- 1. After wiring the unit and ensuring all voltage-measuring devices are phased correctly, apply the control system voltage (i.e. 12/24 Vdc). The "Operation" LED will illuminate.
- 2. After applying the measured variables, the unit will display the measured values. These values should be confirmed with a calibrated measuring instrument.
- 3. By simultaneously pressing the two push buttons "Digit<sup>↑</sup>" and "Cursor→", the configuration mode is accessed. After entering the access code number, the unit may be configured according to the application requirements (see the chapter regarding the parameters).

4. Now, proceed as follows to change the code level:

#### until version 1.9xx:

| Coding<br>ON                    | Sealing function                                               |
|---------------------------------|----------------------------------------------------------------|
|                                 | Enter: "ON" select and confirm using the "Select" button       |
| Code no. 000                    | Code input                                                     |
| Code? ?????                     | Enter: Button "Select".                                        |
| Incorrect entry                 | Incorrect input                                                |
| [Next: Select]                  | Enter: Button "Select".                                        |
| Code no. 000<br>Break? NO       | Break seal                                                     |
|                                 | Enter: "YES" Select and confirm using "Select" button          |
| Code no. 000<br>New code: ????? | Enter new code                                                 |
|                                 | Enter: Enter new code number and confirm using "Select" button |
| from version 2.0xx:             |                                                                |

| Enter code |      | Enter code number 0 to                                                                                                    | 9999                                              |
|------------|------|----------------------------------------------------------------------------------------------------|---------------------------------------------------|
| number     | 0000 | On accessing the parameterization mode, a code number, which identifies the v<br>ous users, is first requested. The indicated number XXXX is a random number<br>and is confirmed using the "Select" button. If the random number was confirmed<br>without modification using "Select", the code level remains as it was. Two four<br>digit code numbers (0000 to 9999) exist for changing the code level and setting<br>new code words for the users. No assignment is required for the "third party" u<br>level, as the user does not usually receive access to the parameterization level (<br>tected via the code). | rari-<br>(ZU)<br>ed<br>f-<br>g up<br>ser<br>[pro- |

5. After the unit has been configured for the application, the configuration mode is exited by simultaneously pressing the "Digit<sup>↑</sup>" and "Cursor→" buttons.

# Appendix A. **Measuring Systems**

### CAUTION

The grounding of the N-wire in the voltage measurement must not be done at the UMT 1, but must be done at a central location (PEN-System).

### **Measuring System 1W**

#### 

- **Single-phase mains** Voltage measurement in L1 ( $P = V_{L1N} \times I_{L1} \times \cos\varphi$ )
  - Current measurement in L1
  - Grounding of the transformer terminal pointing into the direction of the generator

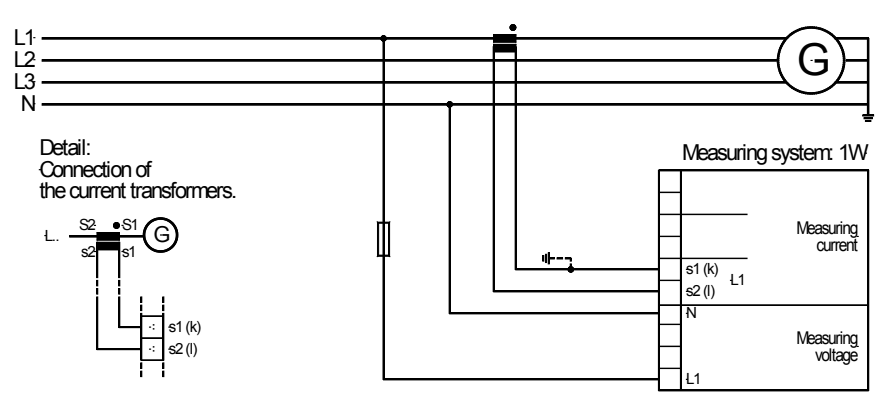

Figure 7-1: 1W measuring system

### **Measuring System 1W4**

#### 

**Three-phase mains** • 4-wire (wye) system ( $P = \sqrt{3} \times V_{L12} \times I_{L1} \times \cos\varphi$ )

- Symmetrical (balanced) load •
- Voltage measurement in L1, L2 and L3
- Current measurement in L1 •
- Grounding of the transformer terminal pointing into the direction of the generator •

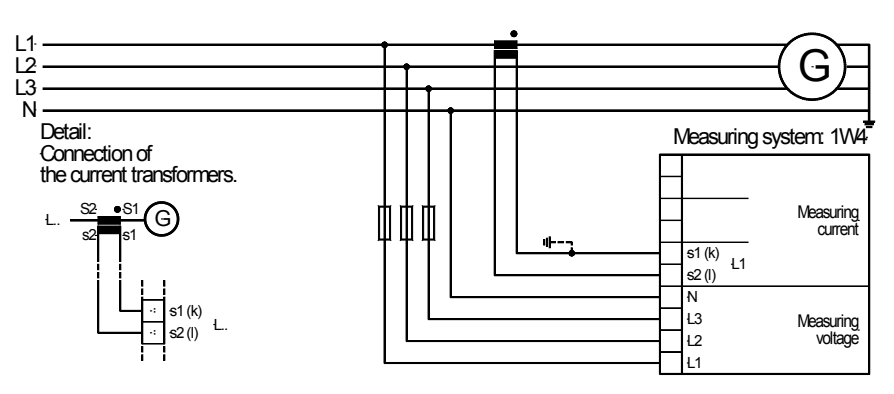

Figure 7-2: 1W4 measuring system

### **Measuring System 1W3**

#### 

- Three-phase mains 3-wire (delta) system
  - Symmetrical (balanced) load
  - Voltage measurement in L1, L2 and L3
  - Current measurement in L1
  - Grounding of the transformer terminal pointing into the direction of the generator •

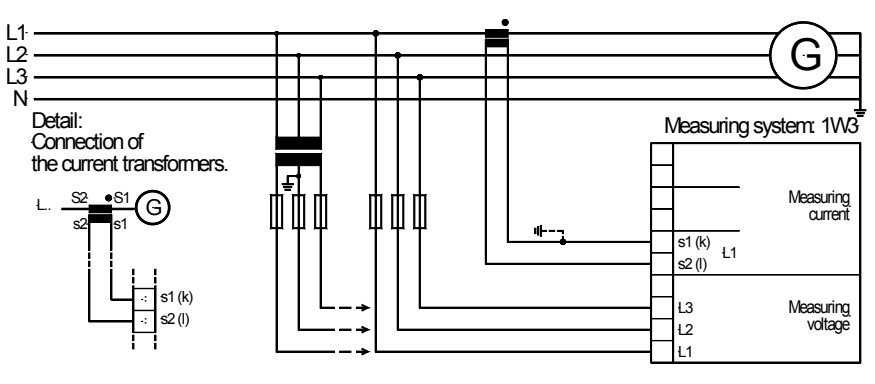

Figure 7-3: 1W3 measuring system

### **Measuring System 2W3**

#### 

- Three-phase mains 3-wire (delta) system
  - Asymmetrical (unbalanced) load
  - Voltage measurement in L1, L2 and L3
  - Current measurement in L1 and L3 (open delta connection)
  - Grounding of the neutral point (connected transformer terminals)

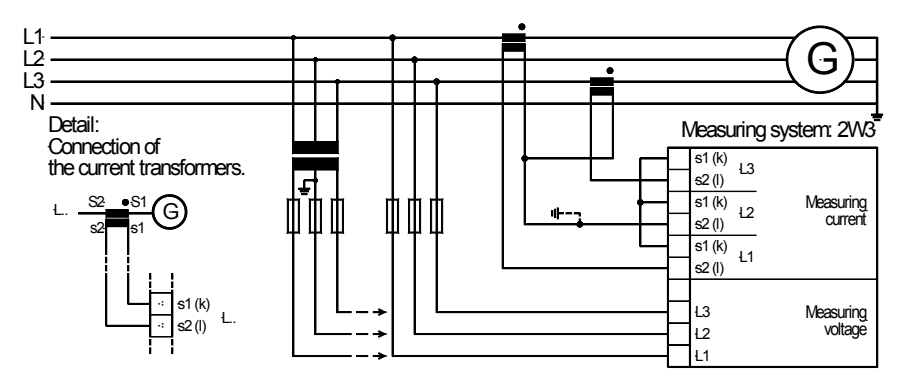

Figure 7-4: 2W3 measuring system

### **Measuring System 2W4**

#### Three-phase mains • 4-wire (wye) system

- Asymmetrical (unbalanced) load
- Voltage measurement in L1, L2 and L3
- Current measurement in L1, L2 and L3
- Grounding of the transformer terminal pointing into the direction of the generator

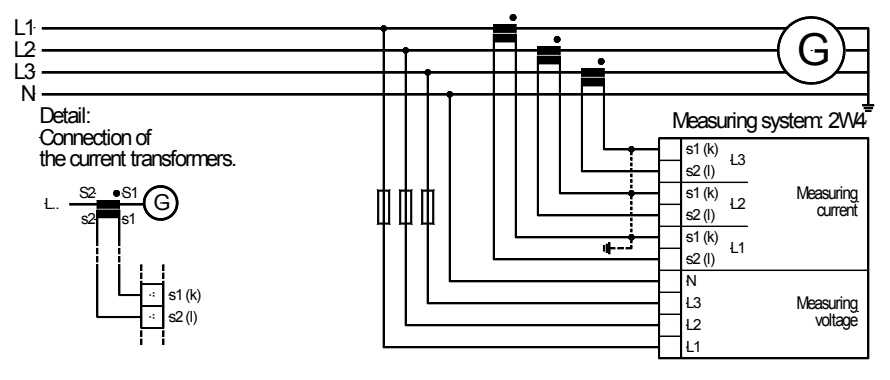

Figure 7-5: 2W4 measuring system

# Appendix B. Dimensions

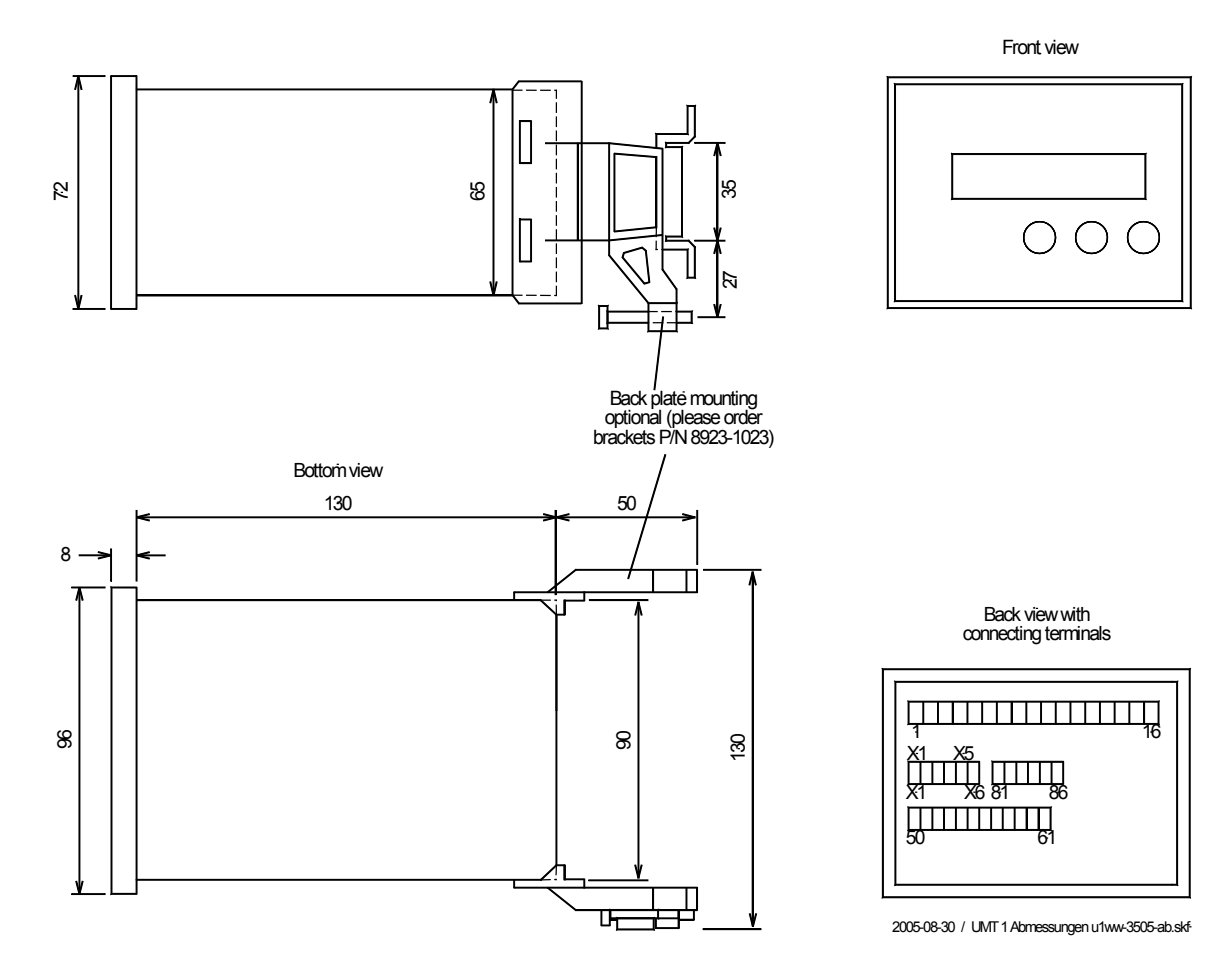

Figure 7-6: Dimensions

# Appendix C. Technical Data

| Voltage measuring                                 |                                              |                                  |
|---------------------------------------------------|----------------------------------------------|----------------------------------|
| - Measuring voltage                               | Rated value ( $V_{rated}$ ) $\lambda/\Delta$ | [1] 66/115 Vac                   |
|                                                   |                                              | [4] 230/400 Vac                  |
|                                                   |                                              | [7] 398/690 Vac                  |
| Maxin                                             | num value V <sub>ph-ph</sub> (UL/cUL)        |                                  |
|                                                   | r r x                                        | [4] max. 300 Vac                 |
|                                                   |                                              | [7] max. 600 Vac                 |
|                                                   | Rated voltage V <sub>ph ground</sub>         | [1] 150 Vac                      |
|                                                   | pil-ground                                   | [4] 300 Vac                      |
|                                                   |                                              | [7] 400 Vac                      |
|                                                   | Rated surge voltage                          | [1] 25 kV                        |
|                                                   | Rated surge voluge                           | [4] 4 0 kV                       |
|                                                   |                                              | [7] 4.0 kV                       |
| Massuring fraguency                               | r                                            | 40.0 to 80.0 Hz                  |
| - Measuring frequency                             |                                              | Class 0.5                        |
| - Acculacy                                        |                                              | $1.2 \times V$                   |
| - Linear measuring ran                            |                                              | $1.3 \wedge v_{rated}$           |
| - Input resistance                                |                                              | [1] 0.21 MG2                     |
|                                                   |                                              | [4] 0.7 MQ                       |
| - Maximum power con                               | sumption per path                            | 0.15 W                           |
| Current measuring                                 |                                              | isolated                         |
| - Measuring current                               |                                              |                                  |
|                                                   |                                              | [5] /5 A                         |
| - Accuracy                                        |                                              | Class 0.5                        |
| - Linear measuring ran                            | IQE                                          | 1.5 × L                          |
| - Rated short-time curr                           | rent (1 s)                                   | $[1] 50.0 \times I$              |
| Rated short time car                              | ont (1 3)                                    | [5] 10 0 × I                     |
| - Max power consum                                | ntion per path                               | <0.15 VA                         |
|                                                   | , and be been been been been been been been  |                                  |
| Ambient variables                                 |                                              |                                  |
| - Power supply                                    | Standard                                     | 24 Vdc (18 to 30 Vdc)            |
| Wide rang                                         | e power supply (Option N)                    |                                  |
| <ul> <li>Intrinsic consumption</li> </ul>         | n Standard                                   | max. 10 W                        |
| Wide rang                                         | e power supply (Option N)                    | max. 10 W                        |
| <ul> <li>Ambient temperature</li> </ul>           | e (operation)                                | 20 to +70 °C                     |
| <ul> <li>Ambient temperature</li> </ul>           | e (storage)                                  | 30 to +80 °C                     |
| - Ambient temperature                             | e (storage - only valid for P/N 8444-1084)   | 40 to +80 °C                     |
| - Ambient humidity                                |                                              | 95 %, not condensing             |
| Analog outputs                                    |                                              | isolated                         |
| Analog outputs                                    |                                              | freely scaleable                 |
| - At face value                                   |                                              | 1 500 Vda                        |
| - Insulation voltage                              |                                              | 12 Bit                           |
| $= \operatorname{Resolution} 1 \text{ w W} \dots$ |                                              | Manimum load 500 Q               |
| -20/0/4 to $+20$ mA of                            | utput                                        |                                  |
| -10/0 to 10 V dc outp                             | ut                                           | Internal resistance 100 $\Omega$ |
| Pulse outputs                                     |                                              |                                  |
| - Type                                            |                                              | transistor output                |
| - Rated gate voltage                              |                                              |                                  |
| - Maximum gate volta                              | ge                                           |                                  |
| - Minimum gate currer                             | nt                                           | 10 mAdc                          |
| - Maximum gate curre                              | nt                                           |                                  |
|                                                   |                                              | ()                               |

| nterface                             | isolated                                                               |
|--------------------------------------|------------------------------------------------------------------------|
| - Insulation voltage<br>- Version    |                                                                        |
| lousing                              |                                                                        |
| - Type                               | APRANORM DIN 43 700                                                    |
| - Dimensions $(B \times H \times T)$ |                                                                        |
| - Front cutout (B×H)                 |                                                                        |
| - Wiring                             |                                                                        |
| -                                    | depending on plug connector 1.5 mm <sup>2</sup> or 2.5 mm <sup>2</sup> |
|                                      | use 60/75 °C copper wire only                                          |
|                                      | use class 1 wire only or equivalent                                    |
| - Recommended tightening torque      |                                                                        |
| - Weight                             | approx. 800 g                                                          |
| tection                              |                                                                        |
| - Protection system                  | IP42 from front at professional mounting                               |
|                                      | IP54 from front with gasket (gasket: P/N 8923-1036)                    |
|                                      | IP21 from back                                                         |
| - Front foil                         | insulating surface                                                     |
| - EMC test (CE)                      | tested according to applicable EN guidelines                           |
| - Listings                           | CE marking; UL listing for ordinary locations                          |
|                                      | UL/cUL listed, Ordinary Locations, File No.: E231544                   |
| (Note: there                         | is no UL/cUL listing for units equipped with Option N!)                |

# Appendix D. Measured Quantities and Accuracy

| Measuring value                                     | Display/range           | Accuracy | Note                                                   |
|-----------------------------------------------------|-------------------------|----------|--------------------------------------------------------|
| Frequency                                           |                         |          |                                                        |
| $f_{L1}, f_{L2}, f_{L3}$                            | 40.0 to .80.0 Hz        | 0.05 Hz  |                                                        |
| Voltage                                             |                         |          |                                                        |
| $V_{L1}, V_{L2}, V_{L3}, V_{L12}, V_{L23}, V_{L31}$ | 0 to 520 V / 0 to 65 kV | 0.5 %    | Accuracy depending on the configured transformer ratio |
| Current                                             |                         |          |                                                        |
| $I_{L1}, I_{L2}, I_{L3}$                            | 0 to 9,999 A            | 0.5 %    | Accuracy depending on the configured transformer ratio |
| Real power                                          |                         |          |                                                        |
| Total active power value                            | -32.0 to 32.0 MW        | 1 %      | Accuracy depending on the configured transformer ratio |
| Reactive power                                      |                         |          |                                                        |
| Actual value in L1, L2, L3                          | -32.0 to 32.0 Mvar      | 1 %      | Accuracy depending on the configured transformer ratio |
| Apparent power                                      |                         |          |                                                        |
| Actual value in L1, L2, L3                          | 0 to 45.0 MVA           | 1 %      | Accuracy depending on the configured transformer ratio |
| Power factor cos φ                                  |                         |          |                                                        |
| Actual $\cos \phi_{L1}$                             | i0.00 to 1.00 to c0.00  | 1.5°     |                                                        |
| Miscellaneous                                       |                         |          |                                                        |
| Active power                                        | 0 to 4.200 GWh          |          | Not PTB standardized                                   |
| Active power (pulse)                                |                         |          | Pulse output                                           |
| Reactive power                                      | 0 to 4.200 Gvarh        |          | Not PTB standardized                                   |
| Reactive power (pulse)                              |                         |          | Pulse output                                           |

Reference conditions: The data apply to the following reference conditions:

- Input voltage = sinusoidal rated voltage
- Input current = sinusoidal rated current
- Frequency = rated frequency  $\pm 2\%$
- Power supply = rated voltage  $\pm 2\%$
- Power factor  $\cos \varphi = 1$
- Ambient temperature 23 °C  $\pm$  2 K
- Warm-up period = 20 minutes.

# Appendix E. Interface Telegram

### **Communication Interface Addresses**

#### 

| Nu                 | mber     | Content (words)       | Unit                                   | Remark        |
|--------------------|----------|-----------------------|----------------------------------------|---------------|
| Modbus             | Profibus | 1                     |                                        |               |
|                    |          |                       |                                        | ·             |
| 1 (02, 03)         | 0        | Telegram header       | "305"                                  | Telegram type |
| <b>2</b> (04, 05)  | 1        | Voltage L12           | V                                      |               |
| 3 (06, 07)         | 2        | Voltage L23           | V                                      |               |
| 4 (08, 09)         | 3        | Voltage L31           | V                                      |               |
| 5 (10, 11)         | 4        | Voltage L1N           | V                                      |               |
| <b>6</b> (12, 13)  | 5        | Voltage L2N           | V                                      |               |
| 7 (14, 15)         | 6        | Voltage L3N           | V                                      |               |
| 8 (16, 17)         | 7        | Frequency L12         | $Hz \times 100$                        |               |
| 9 (18, 19)         | 8        | Current L1            | А                                      | Internal      |
| 10 (20, 21)        | 9        | Current L2            | A                                      | Internal      |
| 11 (22, 23)        | 10       | Current L3            | A                                      | Internal      |
| 12 (24, 25)        | 11       | Power factor cosphi   | dim.less $\times$ 100                  | Internal      |
| 13 (26, 27)        | 12       | Real power            | kW                                     | Internal      |
| 14 (28, 29)        | 13       | Reactive power        | kvar                                   | Internal      |
| 15 (30, 31)        | 14       | Internal              |                                        |               |
| <b>16</b> (32, 33) | 15       | Internal              |                                        |               |
| 17 (34)            | 16       | Exponent              | dim.less                               | VGN           |
| 17 (35)            | 16       |                       | dim.less                               | IGN           |
| <b>18</b> (36)     | 17       | Exponent              | dim.less                               | PGN/QGN       |
| 18 (37)            | 17       |                       | dim.less                               | VSS           |
| 19 (38, 39)        | 18       | Generator real energy | kWh                                    | High Word     |
| <b>20</b> (40, 41) | 19       |                       |                                        | Low Word      |
| <b>21</b> (42, 43) | 20       | Internal              | Bit 15 = 1 \<br>Bit 14 = 0 /           | Internal      |
|                    |          |                       | Bit 13 = 1 \<br>Bit 12 = 0 /           | Internal      |
|                    |          |                       | Bit $11 = 1$ \<br>Bit $10 = 0 /$       | Internal      |
|                    |          |                       | Bit 9 = $1 \setminus$<br>Bit 8 = $0 /$ | Internal      |
|                    |          |                       | Bit 7 = $1 \setminus$<br>Bit 6 = $0 /$ | Internal      |
|                    |          |                       | Bit 5 $= 1 \ \setminus$ Bit 4 $= 0 /$  | Internal      |
|                    |          |                       | Bit 3 = $1 \setminus$<br>Bit 2 = $0 /$ | Internal      |
|                    |          |                       | Bit 1 = 1 $\setminus$<br>Bit 0 = 0 /   | Internal      |

| Nui                | nber<br>Profibus | Content (words) | Unit                                                                     | Remark   |
|--------------------|------------------|-----------------|--------------------------------------------------------------------------|----------|
| Wodbus             | FIOIIOUS         |                 |                                                                          |          |
| <b>22</b> (44, 45) | 21               | Internal        | Bit 15 = $1 \downarrow$<br>Bit 14 = $0 /$                                | Internal |
|                    |                  |                 | Bit 13 = 1 \<br>Bit 12 = 0 /                                             | Internal |
|                    |                  |                 | Bit 11 = 1 \<br>Bit 10 = 0 /                                             | Internal |
|                    |                  |                 | Bit 9 = $1 \setminus$<br>Bit 8 = $0 /$                                   | Internal |
|                    |                  |                 | Bit 7 = $1 \setminus$<br>Bit 6 = $0 /$                                   | Internal |
|                    |                  |                 | Bit 5 = 1 $\setminus$<br>Bit 4 = 0 /                                     | Internal |
|                    |                  |                 | $\begin{array}{rrr} \text{Bit 3} &=1 \\ \text{Bit 2} &=0 \\ \end{array}$ | Internal |
|                    |                  |                 | Bit $1 = 1$ \<br>Bit $0 = 0 /$                                           | Internal |
| <b>23</b> (46, 47) | 22               | Internal        | Bit 15 = $1 \setminus$<br>Bit 14 = $0 /$                                 | Internal |
|                    |                  |                 | Bit 13 = 1 $\setminus$<br>Bit 12 = 0 /                                   | Internal |
|                    |                  |                 | Bit $11 = 1 \ Bit 10 = 0 /$                                              | Internal |
|                    |                  |                 | Bit 9 = $1 \setminus$<br>Bit 8 = $0 /$                                   | Internal |
|                    |                  |                 | Bit 7 = $1 \setminus$<br>Bit 6 = $0 /$                                   | Internal |
|                    |                  |                 | Bit 5 = $1 \setminus$<br>Bit 4 = $0 /$                                   | Internal |
|                    |                  |                 | Bit 3 = $1 \setminus$<br>Bit 2 = $0 /$                                   | Internal |
|                    |                  |                 | $\begin{array}{llllllllllllllllllllllllllllllllllll$                     | Internal |
| <b>24</b> (48, 49) | 23               | Internal        | Bit 15 = $1 \setminus$<br>Bit 14 = $0 /$                                 | Internal |
|                    |                  |                 | Bit 13 = $1 \setminus$<br>Bit 12 = $0 /$                                 | Internal |
|                    |                  |                 | $\begin{array}{rrrrrrrrrrrrrrrrrrrrrrrrrrrrrrrrrrrr$                     | Internal |
|                    |                  |                 | $\begin{array}{rcl} \text{Bit 9} &=1 \\ \text{Bit 8} &=0 \end{array}$    | Internal |
|                    |                  |                 | $\begin{array}{rcl} \text{Bit 7} &= 1 \\ \text{Bit 6} &= 0 \end{array}$  | Internal |
|                    |                  |                 | Bit 5 = $1 \setminus $<br>Bit 4 = $0 /$                                  | Internal |
|                    |                  |                 | Bit 3 = 1<br>Bit 2 = 0 /                                                 | Internal |
|                    |                  |                 | Bit 1 = $1 \setminus$<br>Bit 0 = $0 /$                                   | Internal |

| Num                                      | ber      | Content (words)            | Unit                                         | Remark      |
|------------------------------------------|----------|----------------------------|----------------------------------------------|-------------|
| Modbus                                   | Profibus |                            |                                              |             |
|                                          |          |                            |                                              |             |
| <b>25</b> (50, 51)                       | 24       | Internal                   | Bit 15 = $1 \setminus$                       | Internal    |
|                                          |          |                            | Bit $14 = 0 /$                               |             |
|                                          |          |                            | Bit 13 = 1 \<br>Bit 12 = 0 $($               | Internal    |
|                                          |          |                            | $\frac{Bit 12}{Bit 11} = 1$                  |             |
|                                          |          |                            | Bit $10 = 0$ /                               | Internal    |
|                                          |          |                            | Bit 9 = $1 \setminus$<br>Bit 8 = $0 /$       | Internal    |
|                                          |          |                            | Bit 7 = 1 $\setminus$                        | In terms -1 |
|                                          |          |                            | Bit 6 = $0 /$                                | Internal    |
|                                          |          |                            | Bit 5 = 1 $\setminus$                        | Internal    |
|                                          |          |                            | $\frac{Bit 4}{Bit 3} = 1$                    |             |
|                                          |          |                            | Bit 2 = $0 /$                                | Internal    |
|                                          |          |                            | Bit 1 = 1 $\setminus$                        | Internal    |
| 26 (52, 52)                              | 25       | Internal                   | Bit 0 = 0 /                                  |             |
| 20 (32, 33)                              | 23       | Internal                   | Bit $13 = 1$ (Bit $14 = 0$ /                 | Internal    |
|                                          |          |                            | Bit 13 = $1 \setminus$                       | Internal    |
|                                          |          |                            | Bit $12 = 0 /$                               |             |
|                                          |          |                            | Bit $11 = 1$ \<br>Bit $10 = 0$ /             | Internal    |
|                                          |          |                            | Bit 9 = 1 $\setminus$                        |             |
|                                          |          |                            | Bit 8 = 0 /                                  | Internal    |
|                                          |          |                            | Bit 7 = 1 $\setminus$                        | Internal    |
|                                          |          |                            | $\frac{Bit 6}{Bit 5} = 1 $                   |             |
|                                          |          |                            | Bit $4 = 0 /$                                | Internal    |
|                                          |          |                            | Bit 3 = 1 $\setminus$<br>Bit 2 = 0 (         | Internal    |
|                                          |          |                            | $\begin{array}{c c} Bit 2 & = 0 \end{array}$ |             |
|                                          |          |                            | Bit 0 = 0 /                                  | Internal    |
| 27 (54, 55)                              | 26       | Internal                   | Bit 15 = $1 \setminus$                       | Internal    |
|                                          |          |                            | $\frac{Bit 14}{Bit 13} = 1$                  |             |
|                                          |          |                            | Bit 12 = $0 /$                               | Internal    |
|                                          |          |                            | Bit 11 = 1 $\setminus$                       | Internal    |
|                                          |          |                            | Bit 10 = 0 /<br>Bit 9 = 1                    |             |
|                                          |          |                            | Bit $8 = 0 /$                                | Internal    |
|                                          |          |                            | Bit 7 = 1 $\setminus$<br>Bit 6 = 0 /         | Internal    |
|                                          |          |                            | Bit 5 = 1 $\setminus$                        |             |
|                                          |          |                            | Bit 4 = $0 /$                                | Internal    |
|                                          |          |                            | Bit 3 = 1 $\setminus$                        | Internal    |
|                                          |          |                            | $\frac{Bit 2}{Bit 1} = 1$                    |             |
|                                          |          |                            | Bit $0 = 0 /$                                | Internal    |
| <b>28</b> (56, 57)                       | 27       | Real energy, negative      | kWh                                          | High word   |
| <b>29</b> (58, 59)                       | 28       |                            |                                              | Low word    |
| <b>30</b> (60, 61)                       | 29       | Re-active energy, positive | kvarh                                        | High word   |
| <b>31</b> (62, 63)<br><b>32</b> (64, 65) | <u> </u> | Pa active energy pagative  | leverh                                       | Low word    |
| <b>33</b> (66, 67)                       | 32       |                            | Kvain                                        | Low word    |
|                                          | 54       | п                          |                                              |             |

### **Description of the Data Format**

#### 

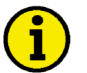

### NOTE

Certain addresses have two parts, the measured value and the exponent multiplier!

| Voltage and current    | 0 to 9.999 without sign    | measured in [V, A]                                                                                                    |
|------------------------|----------------------------|----------------------------------------------------------------------------------------------------|
| Real power             | 0 to 9.999 with sign (+/-) | measured in [W]<br>positive = positive power<br>negative = negative power (reverse power)                                       |
| Re-active power        | 0 to 9.999 with sign (+/-) | measured in [var]<br>positive = inductive<br>negative = capacitive                                                              |
| Frequency              |                            | measured in $[Hz \times 100]$                                                                                                   |
| Real energy            | 32 Bit                     | measured in [kWh]<br>positive = supplied real power<br>negative = received real power                                           |
| Re-active energy       | 32 Bit                     | measured in [kvarh]<br>positive = inductive re-active energy<br>negative = capacitive re-active energy                          |
| cos phi (power factor) | -99 to 100                 | measured in [cos phi × 100]<br>positive = inductive, "generator" overexcited<br>negative = capacitive, "generator" underexcited |

**Definition of power factor scaling:** According to the scaling of the analog output, the power factor can be output within the range from capacitive values ranging from c0.00 to unity power factor = 1 to inductive values up to i0.00.

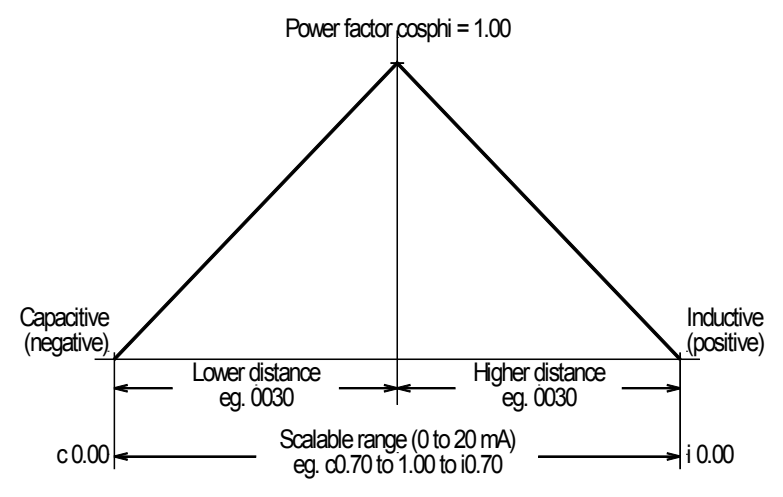

Figure 7-7: Analog outputs - power factor scaling

### Examples

 $V_{G12} = 103, Exponent = 2$   $103 \times 10^{2} [V] = 1,030 [V] = 10.3 kV$   $I_{G1} = 80, Exponent = -1$   $80 \times 10^{-1} [A] = 8.0 [A] = 8.0 A$   $P_{GN} = 123, Exponent = 4$   $123 \times 10^{4} [W] = 1,230,000 [W] = 1.23 MW$   $P_{GN} = 803, Exponent = 2$  $803 \times 10^{2} [W] = 80,300 [W] = 80.3 kW$ 

 $f_{GN} = 5230$ 

5230 [Hz / 100] = 52.30 [Hz] = 52.3 Hz

Cos phi = 87

87 [Cos phi / 100] = 0.87 [Cos phi] = i0.87

### Framework Data for the Interfaces

#### Framework Data to Procedure 3964 (TTY, RS-232, RS-485)

| String length     |                                                                      |
|-------------------|----------------------------------------------------------------------|
| Stop bit          | 1 bit                                                                |
| Parity bit        | 1 bit with even parity                                               |
| Idle state        |                                                                      |
| Data format       |                                                                      |
| Transmission rate |                                                                      |
|                   | Other baud rates on request. The records are transferred cyclically. |

RK 512 interpreter procedure: See Siemens documentation on procedure 3,964.

#### Framework Data for Hardware Handshaking RTS/CTS (RS-232, RS-422)

| String length     | 8 bit                                                                |
|-------------------|----------------------------------------------------------------------|
| Stop bit          | 1 bit                                                                |
| Parity bit        | 1 bit with even parity                                               |
| Idle state        | This corresponds to the state log. "1" (20 mA with TTY)              |
| Data format       | 16 bit binary value                                                  |
| Transmission rate | 9,600 Baud.                                                          |
|                   | Other baud rates on request. The records are transferred cyclically. |

**Procedure:** When the transmitter is ready for data transmission, it notifies the receiver of this by switching its control line RTS to "ON". The prerequisite of this is that no data are received (CTS = "OFF"). The receiver registers this status and indicates its readiness to receive by switching its RTS line to "ON". The transmitter can then begin transmitting when it detects this "ON" status on its CTS line. As soon as the receiver withdraws its RTS signal (RTS = "OFF"), the transmitter interrupts its transmission and waits until the receiver is ready to receive again. The initialization conflict (both subscribers set the RTS line simultaneously) and timeout (one subscriber waits in vain for a reply) must be taken into consideration.

#### Framework Data for Modbus RTU Slave

| Transmitting protocol | Modbus RTU Slave |
|-----------------------|------------------|
| Hardware              | Interface RS-485 |
| Transmission rate     | adjustable       |
| Slave address         | adjustable       |
| Parity                | adjustable       |

A maximum of 10 words can be read or 4 words written with one command. Modbus function codes 03, 04, 06 and 16 are supported.

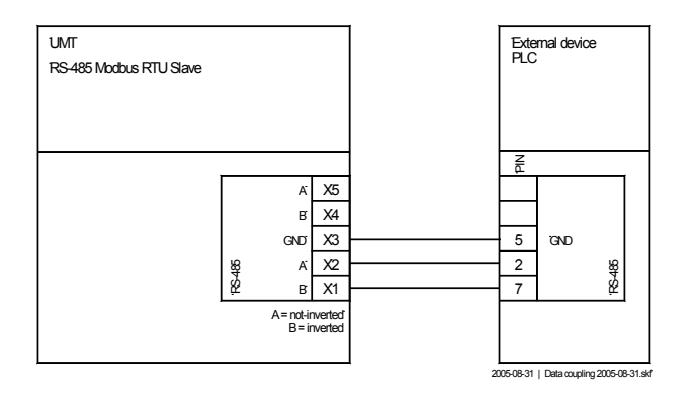

Figure 7-8: Interface - Modbus connection

#### Framework Data for CAN Bus

| Transmitting protocol  | CAN (CiA)          |
|------------------------|--------------------|
| Hardware               | CAN bus            |
| Transmission rate      | adjustable         |
| Special characteristic | Bt0 = 03, Bt1 = 1C |

Every 200 ms a data telegram of 8 bytes is sent, which is structured as follows (all word variables are in the high byte / low byte format):

#### **Transmission Data**

ID .....Base ID sending + CAN number

| Byte 1     | Multiplexer [1 to 9]                                           |
|------------|----------------------------------------------------------------|
| Byte 2     | always 221                                                     |
| Byte 3/4   | .1. data word (note table, no. 1), multiplexed (MUX = $1, 1$ ) |
| Byte 5/6   | .2. data word (note table, no. 2), multiplexed (MUX = $1, 2$ ) |
| Byte 7/8   | .3. data word (note table, no. 3), multiplexed (MUX = $1, 3$ ) |
| Byte 9/10  | .4. data word (note table, no. 4), multiplexed (MUX = $2, 1$ ) |
| Byte 11/12 | .5. data word (note table, no. 5), multiplexed (MUX = $2, 2$ ) |
| etc.       |                                                                |

#### General

No IDs can be assigned twice in the system. This applies for all devices coupled to the CAN bus system. Likewise all IDs set on the unit must be set to different values.

**Procedure for base-ID transmission:** All units available in the bus system are assigned to the same "Base ID transmission". The types of information are grouped in this way.

**Example:** The base ID transmission = 800 is used with all units. The individual ID's are assigned to the various unit numbers.

Unit number 1: ID = 801 Unit number 2: ID = 802 etc.

Procedure for base ID control: The same procedure applies for base-ID control. (Standard value 224)

### Framework Data for Profibus DP

#### **Receiving Range**

Byte 0 and the following ..... Telegram according to description

| Example: | No. 1 - Byte $0/1$ = telegram header "302"                                                                     |
|----------|----------------------------------------------------------------------------------------------------|
|          | No. 2 - Byte $2/3 =$ voltage L12                                                                               |
|          | No. 3 - Byte $4/5 =$ voltage L23                                                                               |
|          | No. 4 - Byte $6/7 = $ voltage L31                                                                              |
|          | etc.                                                                                                    |
| Byte 185 | The bit 0 toggles every 2.5 seconds. This can be used for control if the interface still functions flawlessly. |

#### Transmitting Range (Option SB)

| Byte 0     | Block pre-selection (is not taken into account)                                         |
|------------|-----------------------------------------------------------------------------------------|
| Byte 1     | The bit 0 is used as a watchdog. If monitoring is enabled in the configuration screen,  |
|            | this bit must be toggle every 4 seconds. The unit monitors this and possibly triggers a |
|            | fault and reinitializes the interface.                                                  |
| Byte 8/9   | Control word 1                                                                          |
| Byte 10/11 | Control word 2                                                                          |
| Byte 12/13 | Control word 3                                                                          |

#### **Connection Example**

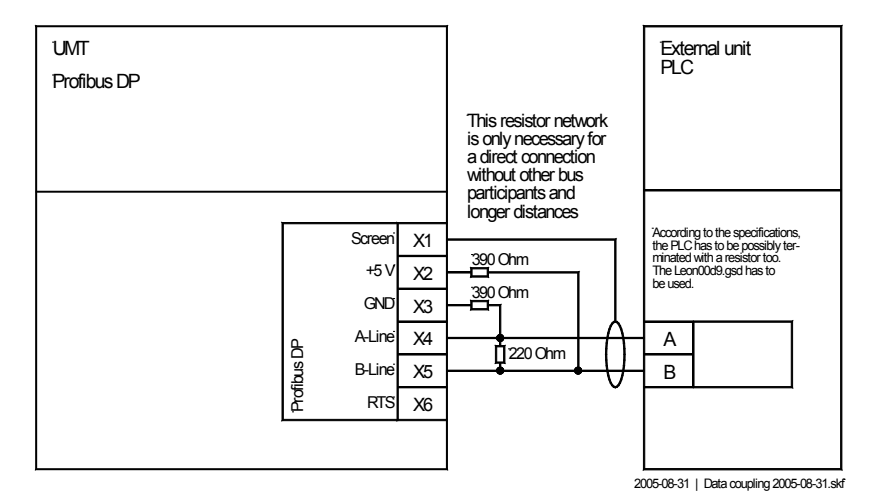

Figure 7-9: Interface - Profibus DP slave

# Appendix F. List of Parameters

| Product number P/N<br>Version UMT 1 |                  | P/N Rev       |                                |                 |                  |      |  |
|-------------------------------------|------------------|---------------|--------------------------------|-----------------|------------------|------|--|
|                                     |                  |               |                                |                 |                  |      |  |
| Project                             |                  |               |                                |                 |                  |      |  |
| Serial 1                            | number S         | 5/N           | Date                           |                 |                  |      |  |
| Option                              | Parameter        |               | Setting range<br>100/400/690 V | Default setting | Customer setting |      |  |
| BASIC                               | C DATA           |               |                                |                 |                  |      |  |
| 2.101                               | Software versio  | 22            |                                |                 |                  |      |  |
|                                     | SPRACHE /LANGUAG | 26            | -<br>German/English            | German          |                  |      |  |
|                                     | Coding           |               | ON/OFF                         | OFF             |                  |      |  |
|                                     | Enter code       | number        | 0000 to 0000                   | OFF             |                  |      |  |
|                                     | Bacaword         | Brotostion    | 0000 to 9999                   | -               |                  |      |  |
|                                     | Define level 1   | notection     | 0000 to 0000                   | 0001            |                  |      |  |
|                                     | Define level 1   | code          | 0000 to 9999                   | 0001            | +                |      |  |
|                                     | Direct para      | coue          | VES/NO                         | 0002<br>NO      |                  |      |  |
| MEAG                                | Difect para.     |               | 125/100                        | NO              |                  |      |  |
| MEAS                                | UKENIENI         |               |                                |                 |                  |      |  |
|                                     | Volt. transform  | mer secondary | 50 to 125 / 50 to 480 V        | 100/400 V       |                  |      |  |
|                                     | Volt. transform  | ner primary   | 00.100 to 65.000 kV            | 00.400 kV       |                  |      |  |
|                                     | Current transf.  |               | 1 to 9999/1 A                  | 1000/1 A        |                  |      |  |
|                                     |                  |               | 1 to 9999/5 A                  | 1000/5 A        |                  |      |  |
|                                     | Connection type  | 9             | 1W/1W4/1W3/2W3/2W4             | 2W4             |                  |      |  |
|                                     | Voltage transd.  | secondary     | 50 to 120 / 50 to 480 V        | 100/400 V       |                  |      |  |
|                                     | Gen voltage      | primary       | 0.10 to 650.00 kV              | 0.40 kV         |                  |      |  |
|                                     | Current transd.  |               | 10 to 9,990/1 A                | 1,000/1 A       |                  |      |  |
|                                     |                  |               | 10 to 9,990/5 A                | 1,000/5 A       |                  |      |  |
|                                     | Measurement      |               | 1W/1W4/1W3/2W3/2W4             | 2W4             |                  |      |  |
|                                     | Pulse output     | P.duration    | 0.04 to 1.00 s                 | 0.10 s          |                  |      |  |
|                                     | Pulse output     | •             | +kWh/-kWh/+kvarh/-kvarh        | +kWh            |                  |      |  |
|                                     | Pulse/kvarn      | Logic         | positive/negative              | negative        | ⊔р⊔п             | ⊔р⊔п |  |
|                                     | Reactive energy  | / Pulse/kvan  | 0.1 to 150.00                  | 1.0             |                  |      |  |
|                                     | Pulse/KWh        | Logic         | positive/negative              | negative        | ⊔р⊔п             | ⊔р⊔п |  |
|                                     | Active energy    | Pulse/kWh     | 0.1 to 150.00                  | 1.0             | +                |      |  |
|                                     | Display kwn +-   | on?           | YES/NO                         | YY              | +                |      |  |
|                                     | Display kvarh +  | - on?         | YES/NO                         | YY              |                  |      |  |
|                                     | RESET KWN/Kvarh  |               | UN/OFF                         | OFF             |                  |      |  |
|                                     | Refresh time     | Display       | 1 to 5 s                       |                 | +                |      |  |
|                                     | Measuring filte  | er Vo⊥tage    | OFF / 0.04 to 2.56 s           |                 |                  |      |  |
|                                     | Measuring filte  | er Current    | OFF / 0.04 to 2.56 s           |                 |                  |      |  |
| 1                                   | Measuring filte  | r Dower       | OFE / 0.04 to 2.56 s           |                 | 1                | 1    |  |

OFF / 0.04 to 2.56 s

Measuring filter

Frequency

| Option                      | Parameter                        |                        | Setting range<br>100/400/690 V                         | Default setting | Custome                                    | er setting                                          |
|-----------------------------|----------------------------------|------------------------|--------------------------------------------------------|-----------------|--------------------------------------------|-----------------------------------------------------|
| ANALOG OUTPUT CONFIGURATION |                                  |                        |                                                        |                 |                                            |                                                     |
| A2/3/6<br>A1/4/8<br><br>    | Analog output 1                  | -                      | OFF<br>-20 to +20mA<br>0 to 20 mA<br>4 to 20 mA<br>OFF | -20 to.+20mA    | □ OFF<br>□ -/+20mA<br>□ 0-20mA<br>□ 4-20mA | □ OFF<br>□ -/+20mA<br>□ 0-20mA<br>□ 4-20mA<br>□ OFF |
|                             |                                  |                        | -10 to +10 V<br>0 to 10 V                              | -10 to +10V     | □ -/+10V<br>□ 0-10V                        | □ -/+10V<br>□ 0-10V                                 |
|                             | Analog output 1                  |                        |                                                        | Active power    |                                            |                                                     |
|                             | Analog output                    | 0/-10 mA<br>0/4/-20 mA | see table<br>at the end of this                        | 0 kW            |                                            |                                                     |
| A2/3/6<br>A1/4/8            | Analog output                    | 10 V<br>20 mA          | parameter list                                         | 500 kW          |                                            |                                                     |
| A3/6<br>A4/8<br>            | Analog output 2                  |                        | OFF<br>-20 to +20mA<br>0 to 20 mA<br>4 to 20 mA        | -20 to.+20mA    | □ OFF<br>□ -/+20mA<br>□ 0-20mA<br>□ 4-20mA | □ OFF<br>□ -/+20mA<br>□ 0-20mA<br>□ 4-20mA          |
|                             |                                  |                        | OFF<br>-10 to +10 V<br>0 to 10 V                       | -10 to +10V     | □ OFF<br>□ -/+10V<br>□ 0-10V               | □ OFF<br>□ -/+10V<br>□ 0-10V                        |
|                             | Analog output 2                  | -                      |                                                        | cosphi          |                                            |                                                     |
|                             | Analog output                    | 0/-10 mA<br>0/4/-20 mA | see table<br>at the end of the                         | cap 0.50        |                                            |                                                     |
| A3/6<br>A4/8                | Analog output                    | 10 V<br>20 mA          | list of parameters                                     | ind 0.50        |                                            |                                                     |
| A3/6<br>A4/8<br>            | Analog output 3                  |                        | OFF<br>-20 to +20mA<br>0 to 20 mA<br>4 to 20 mA        | -20 to.+20mA    | □ OFF<br>□ -/+20mA<br>□ 0-20mA<br>□ 4-20mA | □ OFF<br>□ -/+20mA<br>□ 0-20mA<br>□ 4-20mA          |
|                             |                                  |                        | OFF<br>-10 to +10 V<br>0 to 10 V                       | -10 to +10V     | □ OFF<br>□ -/+10V<br>□ 0-10V               | □ OFF<br>□ -/+10V<br>□ 0-10V                        |
|                             | Analog output 3                  | -                      |                                                        | Current L1      |                                            |                                                     |
|                             | Analog output                    | 0/-10 mA<br>0/4/-20 mA | see table at the end of the                            | 0 A             |                                            |                                                     |
| A3/6<br>A4/8                | Analog output                    | 10 V<br>20 mA          | list of parameters                                     | 1,000 A         |                                            |                                                     |
| A4/6/8<br><br>              | Analog output 4                  |                        | OFF<br>-20 to +20mA<br>0 to 20 mA<br>4 to 20 mA        | -20 to.+20mA    | □ OFF<br>□ -/+20mA<br>□ 0-20mA<br>□ 4-20mA | □ OFF<br>□ -/+20mA<br>□ 0-20mA<br>□ 4-20mA          |
|                             |                                  |                        | OFF<br>-10 to +10 V<br>0 to 10 V                       | -10 to +10V     | □ OFF<br>□ -/+10V<br>□ 0-10V               | □ OFF<br>□ -/+10V<br>□ 0-10V                        |
|                             | Analog output 4                  |                        |                                                        | Current L2      |                                            |                                                     |
|                             | Analog output                    | 0/-10 mA<br>0/4/-20 mA | see table<br>at the end of the                         | 0 A             |                                            |                                                     |
| A4/6/8                      | Analog output                    | 10 V<br>20 mA          | list of parameters                                     | 1,000 A         |                                            |                                                     |
| A6/8<br><br>                | Analog output 5                  |                        | OFF<br>-20 to +20mA<br>0 to 20 mA<br>4 to 20 mA        | -20 to.+20mA    | □ OFF<br>□ -/+20mA<br>□ 0-20mA<br>□ 4-20mA | □ OFF<br>□ -/+20mA<br>□ 0-20mA<br>□ 4-20mA          |
|                             |                                  |                        | OFF<br>-10 to +10 V<br>0 to 10 V                       | -10 to +10V     | □ OFF<br>□ -/+10V<br>□ 0-10V               | □ OFF<br>□ -/+10V<br>□ 0-10V                        |
|                             | Analog output 5<br>Analog output | 0/-10 mA               | see table                                              | Current L3      |                                            |                                                     |
| + 610                       |                                  | 0/4/-20 mA             | at the end of the                                      | U A             |                                            |                                                     |
| A6/8                        | Analog output                    | 10 V<br>20 mA          | list of parameters                                     | 1,000 A         |                                            |                                                     |

| Option        | Parameter                  |                  | Setting range<br>100/400/690 V                  | Default setting | Custome                                               | er setting                                                                         |
|---------------|----------------------------|------------------|-------------------------------------------------|-----------------|-------------------------------------------------------|------------------------------------------------------------------------------------|
| ANAL          | OG OUTPUT CONFIGURAT       | ION              |                                                 |                 |                                                       |                                                                                    |
| A6/8<br><br>  | Analog output 6            |                  | OFF<br>-20 to +20mA<br>0 to 20 mA               | -20 to.+20mA    | $\Box OFF$ $\Box -/+20mA$ $\Box 0-20mA$ $\Box 4.20mA$ | $\Box \text{ OFF}$ $\Box -/+20\text{mA}$ $\Box 0-20\text{mA}$ $\Box 4.20\text{mA}$ |
|               |                            |                  | OFF<br>-10 to +10 V<br>0 to 10 V                | -10 to +10V     | □ 0FF<br>□ -/+10V<br>□ 0-10V                          | □ 4-2000A<br>□ OFF<br>□ -/+10V<br>□ 0-10V                                          |
|               | Analog output 6            |                  |                                                 | Frequency       |                                                       |                                                                                    |
| <br>A C /0    | Analog output 0/-<br>0/4/- | -10 mA<br>-20 mA | see table<br>at the end of the                  | 45.00 Hz        |                                                       |                                                                                    |
| A0/8          | Analog output              | 20 mA            | list of parameters                              | 55.00 Hz        |                                                       |                                                                                    |
| A8<br><br>    | Analog output 7            |                  | OFF<br>-20 to +20mA<br>0 to 20 mA<br>4 to 20 mA | -20 to.+20mA    | □ OFF<br>□ -/+20mA<br>□ 0-20mA<br>□ 4-20mA            | □ OFF<br>□ -/+20mA<br>□ 0-20mA<br>□ 4-20mA                                         |
| <br><br>      |                            |                  | OFF<br>-10 to +10 V<br>0 to 10 V                | -10 to +10V     | □ OFF<br>□ -/+10V<br>□ 0-10V                          | □ OFF<br>□ -/+10V<br>□ 0-10V                                                       |
|               | Analog output 7            |                  |                                                 | Re-active power |                                                       |                                                                                    |
|               | Analog output 0/-<br>0/4/- | -10 mA<br>-20 mA | see table<br>at the end of the                  | 0 kvar          |                                                       |                                                                                    |
| A8            | Analog output              | 10 V<br>20 mA    | list of parameters                              | 500 kvar        |                                                       |                                                                                    |
| A8<br><br>    | Analog output 8            |                  | OFF<br>-20 to +20mA<br>0 to 20 mA<br>4 to 20 mA | -20 to.+20mA    | □ OFF<br>□ -/+20mA<br>□ 0-20mA<br>□ 4-20mA            | □ OFF<br>□ -/+20mA<br>□ 0-20mA<br>□ 4-20mA                                         |
| -             |                            |                  | OFF<br>-10 to +10 V<br>0 to 10 V                | -10 to +10V     | □ OFF<br>□ -/+10V<br>□ 0-10V                          | □ OFF<br>□ -/+10V<br>□ 0-10V                                                       |
|               | Analog output 8            |                  |                                                 | Apparent power  |                                                       |                                                                                    |
|               | Analog output 0/-<br>0/4/- | -10 mA<br>-20 mA | see table<br>at the end of the                  | 0 kVA           |                                                       |                                                                                    |
| A8            | Analog output              | 10 V<br>20 mA    | list of parameters                              | 500 kVA         |                                                       |                                                                                    |
| INTE          | RFACE CONFIGURATION        |                  |                                                 |                 | ·                                                     | ·                                                                                  |
| <b>S</b> 3964 | Data block                 | RK512            | 0 to 255                                        | 0               |                                                       |                                                                                    |
| <b>S</b> 3964 | Data word RK512            |                  | 0 to 255                                        | 0               |                                                       |                                                                                    |
| <b>S</b> PRO  | Device number Pro          | ofibus           | 0 to 126                                        | 1               |                                                       |                                                                                    |
| SMOD          | Device number 1            | Modbus           | 1 to 255                                        | 1               |                                                       |                                                                                    |
|               | Baudrate                   |                  | 1200 / 2400 / 4800 / 9600 /<br>19200 Baud       | 9600 Baud       |                                                       |                                                                                    |
|               | Parity                     |                  | none/even/odd                                   | none            |                                                       |                                                                                    |
|               | Stopbits                   |                  | one/two                                         | one             |                                                       |                                                                                    |
| <b>S</b> MOD  | Delay to send              | Modbus           | 0.2 to 50.0 ms                                  | 0.0 ms          |                                                       | <u> </u>                                                                           |
| <b>S</b> CAN  | CAN no.                    |                  | 1 to 8                                          | 1               |                                                       |                                                                                    |
|               | Baudrate                   |                  | 125 / 250 / 500 kBaud                           | 125 kBaud       |                                                       |                                                                                    |
|               | Base-ID (send)             |                  | 0 to 2,015                                      | 800             |                                                       |                                                                                    |
| SCAN          | Base-ID (remote)           |                  | 0 to 2,015                                      | 224             |                                                       |                                                                                    |

| Value                        | Lower and upper setting value |                 |  |
|------------------------------|-------------------------------|-----------------|--|
|                              | 0 V, -10 V                    | 10 V, 20 mA     |  |
|                              | 0 mA, 4 mA, -20 mA            |                 |  |
| U L1-N                       | 0 to 65,000 V                 |                 |  |
| U L2-N                       | 0 t                           | o 65,000 V      |  |
| U L3-N                       | 0 t                           | o 65,000 V      |  |
| U L-N mean value             | 0 t                           | o 65,000 V      |  |
| U L-N max. value             | 0 t                           | o 65,000 V      |  |
| U L-N min value              | 0 t                           | o 65,000 V      |  |
| U L1-L2                      | 0 t                           | o 65,000 V      |  |
| U L2-L3                      | 0 t                           | o 65,000 V      |  |
| U L3-L1                      | 0 t                           | o 65,000 V      |  |
| U L-L mean value             | 0 t                           | o 65,000 V      |  |
| U L-L max. value             | 0 t                           | o 65,000 V      |  |
| U L-L min. value             | 0 t                           | o 65,000 V      |  |
| Frequency                    | 30.00 to 80.00 Hz             |                 |  |
| I L1                         | 0                             | 0 to 9,999 A    |  |
| IL2                          | 0                             | to 9,999 A      |  |
| IL3                          | 0 to 9,999 A                  |                 |  |
| I 1-3 middle value           | 0 to 9,999 A                  |                 |  |
| I 1-3 max.value 0 to 9,999 A |                               | to 9,999 A      |  |
| I 1-3 min.value              | 0                             | to 9,999 A      |  |
| I L1 (+/-)*                  | -9,99                         | 99 to 9,999 A   |  |
| I L2 (+/-)*                  | -9,99                         | 99 to 9,999 A   |  |
| I L3 (+/-)*                  | -9,99                         | 99 to 9,999 A   |  |
| I 1-3 (+/-)midd. *           | -9,99                         | 99 to 9,999 A   |  |
| I 1-3 (+/-)max. *            | -9,99                         | 99 to 9,999 A   |  |
| I 1-3 (+/-)min. *            | -9,999 to 9,999 A             |                 |  |
| Active power                 | -32,000                       | 0 to 32,000 kW  |  |
| Reactive power               | -32,000 to 32,000 kvar        |                 |  |
| Apparent power               | 0 to                          | 32,000 kVA      |  |
| power factor                 | i0.50 t                       | o 1.00 to c0.50 |  |

\* The symbol of the current values is defined via the polarity of the active components.

Table 7-1: Analog outputs, table of values

# Appendix G. Service Options

### **Product Service Options**

#### 

The following factory options are available for servicing Woodward equipment, based on the standard Woodward Product and Service Warranty (5-01-1205) that is in effect at the time the product is purchased from Woodward or the service is performed. If you are experiencing problems with installation or unsatisfactory performance of an installed system, the following options are available:

- Consult the troubleshooting guide in the manual.
- Contact Woodward technical assistance (see "How to Contact Woodward" later in this chapter) and discuss your problem. In most cases, your problem can be resolved over the phone. If not, you can select which course of action you wish to pursue based on the available services listed in this section.

### **Returning Equipment for Repair**

#### 

If a control (or any part of an electronic control) is to be returned to Woodward for repair, please contact Woodward in advance to obtain a Return Authorization Number. When shipping the unit(s), attach a tag with the following information:

- name and location where the control is installed;
- name and phone number of contact person;
- complete Woodward part numbers (P/N) and serial number (S/N);
- description of the problem;
- instructions describing the desired repair.

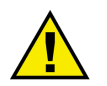

### CAUTION

To prevent damage to electronic components caused by improper handling, read and observe the precautions in Woodward manual 82715, *Guide for Handling and Protection of Electronic Controls, Printed Circuit Boards, and Modules.* 

### Packing a Control

Use the following materials when returning a complete control:

- protective caps on any connectors;
- antistatic protective bags on all electronic modules;
- packing materials that will not damage the surface of the unit;
- at least 100 mm (4 inches) of tightly packed, industry-approved packing material;
- a packing carton with double walls;
- a strong tape around the outside of the carton for increased strength.

#### **Return Authorization Number RAN**

When returning equipment to Woodward, please telephone and ask for the Customer Service Department in Stuttgart [+49 (711) 789 54-0]. They will help expedite the processing of your order through our distributors or local service facility. To expedite the repair process, contact Woodward in advance to obtain a Return Authorization Number, and arrange for issue of a purchase order for the unit(s) to be repaired. No work can be started until a purchase order is received.

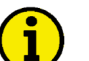

### NOTE

We highly recommend that you make arrangement in advance for return shipments. Contact a Woodward customer service representative at +49 (711) 789 54-0 for instructions and for a Return Authorization Number.

### **Replacement Parts**

When ordering replacement parts for controls, include the following information:

- the part numbers P/N (XXXX-XXX) that is on the enclosure nameplate;
- the unit serial number S/N, which is also on the nameplate.

### How to Contact Woodward

#### 

Please contact following address if you have questions or if you want to send a product for repair:

Woodward GmbH Handwerkstrasse 29 70565 Stuttgart - Germany

| Phone:  | +49 (711) 789 54-0     | (8.00 - 16.30 German time) |
|---------|------------------------|----------------------------|
| Fax:    | +49 (711) 789 54-100   |                            |
| e-mail: | stgt-info@woodward.com |                            |

For assistance outside Germany, call one of the following international Woodward facilities to obtain the address and phone number of the facility nearest your location where you will be able to get information and service.

| Facility        | Phone number       |
|-----------------|--------------------|
| USĂ             | +1 (970) 482 5811  |
| India           | +91 (129) 409 7100 |
| Brazil          | +55 (19) 3708 4800 |
| Japan           | +81 (476) 93 4661  |
| The Netherlands | +31 (23) 566 1111  |

You can also contact the Woodward Customer Service Department or consult our worldwide directory on Woodward's website (**www.woodward.com**) for the name of your nearest Woodward distributor or service facility. [For worldwide directory information, go to **www.woodward.com/ic/locations**.]

### **Engineering Services**

#### 

Woodward Industrial Controls Engineering Services offers the following after-sales support for Woodward products. For these services, you can contact us by telephone, by e-mail, or through the Woodward website.

- Technical support
- Product training
- Field service during commissioning

**Technical Support** is available through our many worldwide locations, through our authorized distributors, or through GE Global Controls Services, depending on the product. This service can assist you with technical questions or problem solving during normal business hours. Emergency assistance is also available during non-business hours by phoning our toll-free number and stating the urgency of your problem. For technical engineering support, please contact us via our toll-free or local phone numbers, e-mail us, or use our website and reference technical support.

**Product Training** is available on-site from several of our worldwide facilities, at your location, or from GE Global Controls Services, depending on the product. This training, conducted by experienced personnel, will assure that you will be able to maintain system reliability and availability. For information concerning training, please contact us via our toll-free or local phone numbers, e-mail us, or use our website and reference *customer training*.

**Field Service** engineering on-site support is available, depending on the product and location, from our facility in Colorado, or from one of many worldwide Woodward offices or authorized distributors. Field engineers are experienced on both Woodward products as well as on much of the non-Woodward equipment with which our products interface. For field service engineering assistance, please contact us via our toll-free or local phone numbers, e-mail us, or use our website and reference *field service*.

### **Technical Assistance**

#### 

If you need to telephone for technical assistance, you will need to provide the following information. Please write it down here before phoning:

### Contact

| Your company                                            |            |      |  |
|---------------------------------------------------------|------------|------|--|
| Your name                                               |            |      |  |
| Phone number                                            |            |      |  |
| Fax number                                              |            |      |  |
| <b>Control (see name plat</b><br>Unit no. and Revision: | e)<br>P/N: | REV: |  |
| Unit type                                               | UMT 1      |      |  |
| Serial number                                           | S/N        |      |  |
| Description of your pro                                 | oblem      |      |  |
|                                                         |            |      |  |
|                                                         |            |      |  |
|                                                         |            |      |  |
|                                                         |            |      |  |
|                                                         |            |      |  |
|                                                         |            |      |  |

Please be sure you have a list of all parameters available.

We appreciate your comments about the content of our publications. Please send comments to: <u>stgt-documentation@woodward.com</u> Please include the manual number from the front cover of this publication.

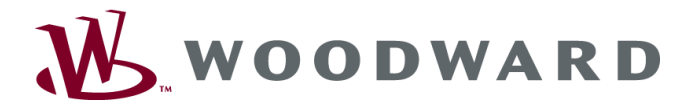

Woodward GmbH Handwerkstrasse 29 - 70565 Stuttgart - Germany Phone +49 (711) 789 54-0 • Fax +49 (711) 789 54-100 stgt-info@woodward.com

#### Homepage

http://www.woodward.com

Woodward has company-owned plants, subsidiaries, and branches, as well as authorized distributors and other authorized service and sales facilities throughout the world.

Complete address/phone/fax/e-mail information for all locations is available on our website (www.woodward.com).

2011/04/Stuttgart